#### 無人受付システム

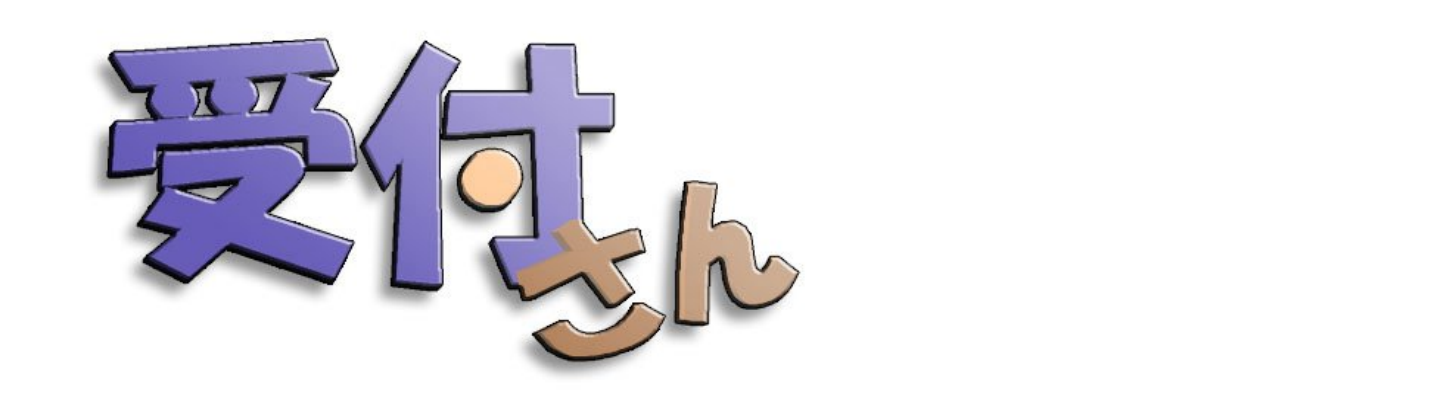

# ユーザーズガイド

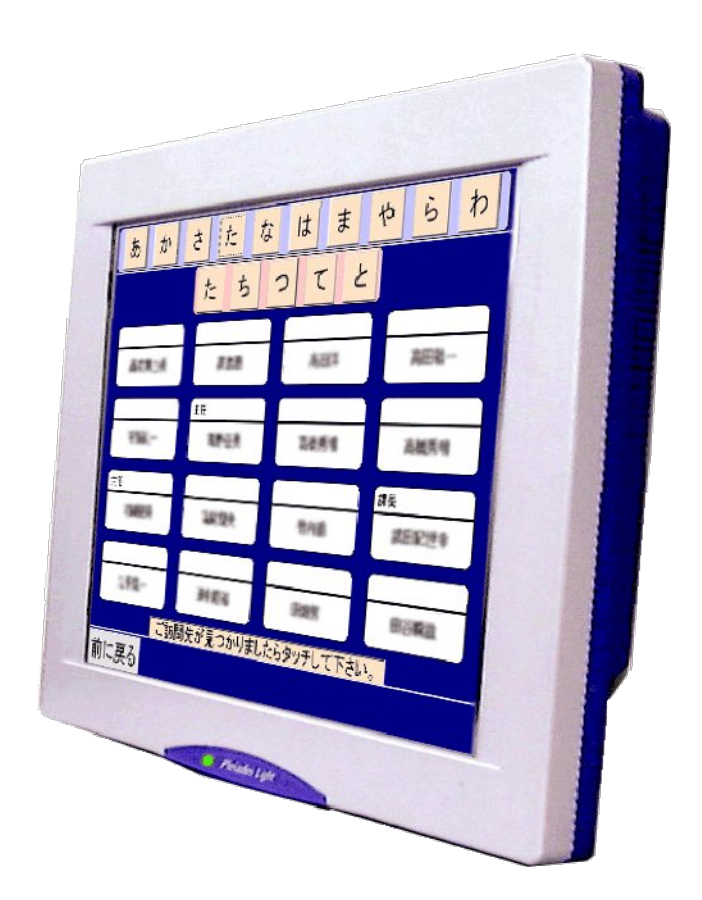

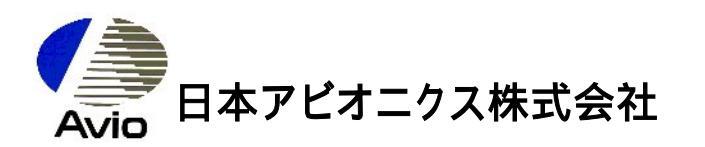

### 目次

| 必要実行環境   | 1-2 |
|----------|-----|
| 使用上の注意   | 1-2 |
| 組織データの説明 | 1-3 |

はじめに \_\_\_\_\_\_i

| <b></b>     | ,   |
|-------------|-----|
| 第<br>2<br>章 | 便い方 |

| データビルダーの起動2                     | 2-2  |
|---------------------------------|------|
| エクスプローラーから起動するとき2               | 2-3  |
| エクセルから起動するとき2                   | 2-3  |
| データを新規作成する2                     | 2-4  |
| 部署データの作成2                       | 2-5  |
| 社員データの作成2                       | 2-6  |
| データの間に新しい行を挿入する(行の挿入 <u>)</u> 2 | !-7  |
| いらないデータを削除する(行の削 <u>除)</u> 2    | !-7  |
| 誤って消した行を元に戻す(行削除の取 <u>消)</u> 2  | !-7  |
| データの文字数について2                    | !-8  |
| 入力補助機能2                         | 2-8  |
| 部署データの作成に関する注意事項2               | 2-9  |
| データを保存する2                       | !-11 |
| 保存するファイルの指定2                    | !-12 |
| 入力エラーが出たときは2                    | !-13 |
| 出力されるファイルについ <u>て</u> 2         | !-14 |

| 以前につくったデータを読込む  | 2-15             |
|-----------------|------------------|
| 読む込むファイルの指定     | 2-16             |
| 読込時の保存確認メッセージにつ | נ <u>וז</u> 2-17 |
| データビルダーの終了      | 2-18             |
| 終了の仕方           | 2-19             |
| 終了時の保存確認メッセージにつ | LIT2-20          |

#### はじめに

この度は、弊社の製品をお買い上げいただき、誠にありがとうございます。

本書は、弊社の製品である「受付さん」の取扱について説明したものです。

受付さんデータビルダー(データ作成ツール)は、受付さんに添付されたコンパクトフラッシュ(CF)に入っています。

本書の内容は将来予告なしに変更する場合があります。

「受付さん」は 日本アビオニクス株式会社の商標です。

本書の記載内容に登場する、 Microsoft Excel、Microsoft Word、WindowsCEは、 米国Microsoft社の登録商標です。

その他、本書中に記載されている会社名、商品名は、一般にそれぞれ各社の登録商標または商標です。

(空白ページ)

## 第1章 リファレンス

| 必要実行環境   |   | 1-2 |
|----------|---|-----|
| 使用上の注意   |   | 1-2 |
| 組織データの説明 | 9 | 1-3 |

## 必要実行環境

- ·OS : Windows98 Second Edition/2000/XP/Vista
- Excel : Microsoft Excel2000/2002/2003/2007
- ・本体 : 上記、オペレーティングシステム及びアプリケーションが動作するパソコン。

## 使用上の注意

·受付さんデータビルダーを起動する時に「マクロを有効にする」を選んでください。

- ・編集部分(白色)のセル以外は、変更できません。
- ・シートの削除、追加等はできません。
- ・エクセルの保存機能は使用できません。
- ·UNDO機能はまれに使用できない場合があります。
- ・エクセルの編集機能はまれに使用できない場合があります。
- ・受付さんデータビルダーでは数式バーを非表示にしている為、同時に複数のブックで作業している場合で
   他のブックで数式バーを使用している場合、以下のメッセージが表示されることがあります。

| Microsoft Visual Basic                            |  |  |  |
|---------------------------------------------------|--|--|--|
| 実行時エラー '-2147467259 (80004005)':                  |  |  |  |
| 'Enabled' メソッドは失敗しました: '_CommandBarButton' オブジェクト |  |  |  |
|                                                   |  |  |  |
|                                                   |  |  |  |
|                                                   |  |  |  |
|                                                   |  |  |  |
|                                                   |  |  |  |

この場合は[終了]ボタンをクリックして、直ちに全てのExcelのブックを終了してください。続行しても上記の メッセージが何度も表示されて正常には機能しません。

・基本的にはデータビルダーのみでエクセルの作業をしてください。他のブックからデータをコピーする 場合は、データビルダーを起動してから、他のブックを起動してください。

## 組織データの説明

組織データは、大別して2種類に分けられます。 部署データと社員データです。(下図参照)

| 部署デー        | 9                                                                                   |
|-------------|-------------------------------------------------------------------------------------|
| ·<br>·<br>· | (部署データは、社員データより前に入力する必要があります。<br>また、入力したときの部署データの順番が、そのまま「受付さん」での<br>部署の表示順位となります。) |
| 社員デー        |                                                                                     |
| •           |                                                                                     |
| •           | (社員データは、部署データの後に入力します。                                                              |
| •           | 順番は、データ保存の際自動的に並び替えられます。)                                                           |
| •           |                                                                                     |
| •           |                                                                                     |
| •           |                                                                                     |
| •           |                                                                                     |
|             |                                                                                     |

各データの項目の意味は以下のとおりになります。

#### 部署データの場合

| 種別 | IJ       | 部署/社員のどちらのデータであるかを示します。"部署"となります。  |
|----|----------|------------------------------------|
| 名秋 | 尔        | 部署名です。                             |
| 名秒 | 尔のかな     | 部署名の読み方を表します。                      |
| 役職 | <b>我</b> | 部署データでは、意味を持ちません。                  |
| 写真 | 真画像ファイル名 | 部署データでは、意味を持ちません。                  |
| 電調 | 話番号      | 部署データでは、意味を持ちません。                  |
| 所層 |          |                                    |
| ŝ  | 第1階層     | この部署が、どの第1階層部署に属するかをあらわします。        |
|    |          | 第1階層部署のデータの場合は、入力しません。             |
| ŝ  | 第2階層     | この部署が、どの第2階層部署に属するかをあらわします。        |
|    |          | 第1階層に入力した部署に属する第2階層部署を入力する必要があります。 |
|    |          | 第1階層、第2階層部署のデータの場合は、入力しません。        |
| ŝ  | 第3階層     | 部署データでは、意味を持ちません。                  |
|    |          | 所属部署階層が全体で3階層までに制限してあるためです。        |

社員データの場合

| 種別         | 部署/社員のどちらのデータであるかを示します。"社員"となります。    |
|------------|--------------------------------------|
| 名称         | 社員の氏名です。                             |
| 名称のかな      | 氏名の読み方を表します。                         |
| 役職         | 社員の役職です。 例∶課長、部長、専務など                |
| 写真画像ファイル名  | 社員の顔写真のビットマップファイル名です。                |
| 電話番号       | 社員の最寄または専用の内線の電話番号です。                |
| 所 <u>属</u> |                                      |
| 第1階層       | この社員が、どの第1階層部署に属するかをあらわします。 必須となります。 |
| 第2階層       | この社員が、どの第2階層部署に属するかをあらわします。          |
|            | 第1階層に入力した部署に属する第2階層部署を入力する必要があります。   |
| 第3階層       | この社員が、どの第3階層部署に属するかをあらわします。          |
|            | 第2階層に入力した部署に属する第3階層部署を入力する必要があります。   |

(空白ページ)

## 第2章 使いかた

## 受付さんデータビルダーの使いかたを説 明します。

| データビルダーの起動   |    | 2-2  |
|--------------|----|------|
| データを新規作成する   |    | 2-4  |
| データを保存する     |    | 2-11 |
| 以前につくったデータを読 | 込む | 2-15 |
| データビルダーの終了   |    | 2-18 |

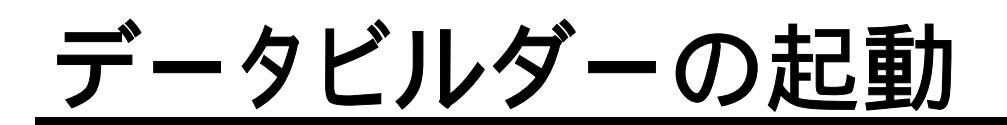

データビルダーを使用する際、エクセルのセキュリティレベルを「中」にして下さい。

・例えばEXCEL2000の場合、ツールからマクロ、セキュリティを選択し、以下の画面から設定できます。

| セキュリティ                                                                                                    | <u>?</u> ×  |
|----------------------------------------------------------------------------------------------------|-------------|
| 【セキュリティ レベル(S)】 信頼のおけるソース元(D)                                                                                          | 4           |
| ○ 高(日) 安全であるとわかっている署名付きのマクロだけを<br>実行することができます。署名のないマクロは自動的に実<br>行不可になります。                                              |             |
| ● 中(M) コンピュータに損害を与える可能性があるマクロを<br>実行する前に警告します。                                                                         |             |
| ○ 低(L)(推奨しません) コンピュータに損害を与える可能<br>があるマクロを実行する前に警告しません。ウィルス検索:<br>ログラムがインストールされているか、すべてのドキュメント<br>安全であると確信する場合のみ設定できます。 | 性<br>プ<br>が |
|                                                                                                    |             |
|                                                                                                    |             |
| ウィルス検索プログラムがインストールされていません                                                                                              | 4           |
| OK ++>                                                                                                    | セル          |

## エクスプローラーから起動するとき

エクスプローラから受付さんデータビルダーを起動します。

 受付さんデータビルダー.xlsがあるフォルダを選択し、受付さんデータビルダー.xlsを ダブルクリックして下さい。又は、選択状態にして[Enter]を押下して下さい。

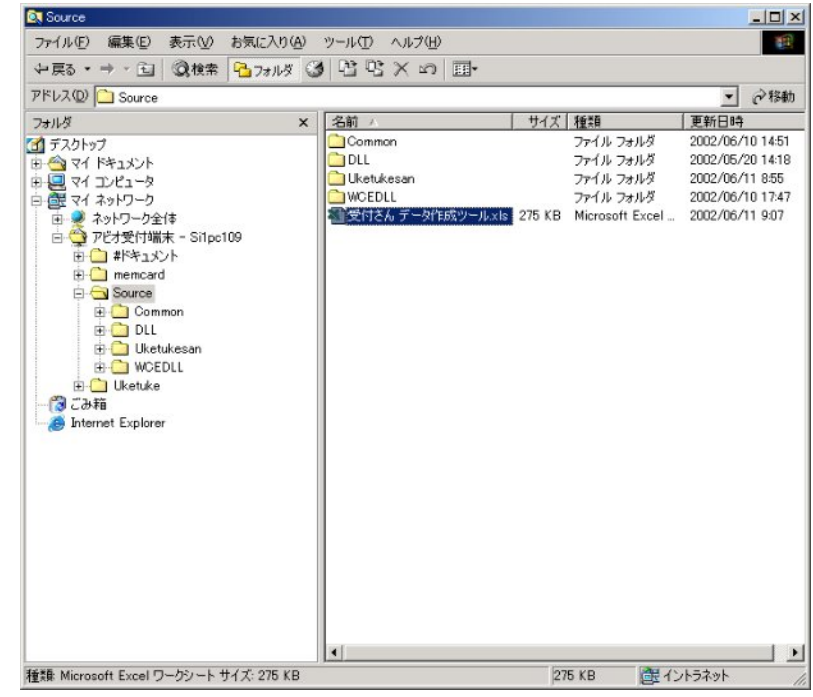

2. 受付さんデータビルダーが起動します。 ここでマクロを有効にするを選択してください。

## エクセルから起動するとき

エクセルから、受付さんデータビルダーを起動します。

- 1. エクセルを起動します。
- 2. [ファイル] [開く]を選択すると以下のダイアログボックスが表示されます。

| ファイルを開く                          |                                                                 |                             | ? X |
|----------------------------------|-----------------------------------------------------------------|-----------------------------|-----|
| ファイルの場所型:                        | 🗋 Source 💌 🗲 🔁                                                  | 🔕 🗙 📸 🎫 + ツール(D + 🛛         |     |
| <b>愛</b> 麗<br>履歴<br>My Documents | Common<br>DLL<br>❑ Uketukesan<br>⊇ WCEDLL<br>型受付さん、データ作成ツール.xls |                             |     |
| デスクトップ                           |                                                                 |                             |     |
| お気に入り                            |                                                                 |                             |     |
| マイ ネットワーク                        | )<br>ファイル名(N):<br>ファイル名(N):                                     |                             | » • |
|                                  | アイカの相关 Jan Jan UW Microsoft Excel ファイル (*:                      | ×I*: *.×Is: *.×Ia: *.▼ ギャンゼ | 200 |

受付さんデータビルダー.xlsがあるフォルダを選択し、受付さんデータビルダー.xlsを ダブルクリックして下さい。又は、選択状態にして[開く]をクリックして下さい。

3. 受付さんデータビルダーが起動します。
 ここでマクロを有効にするを選択してください。

## データを新規作成する

注意.名称のかなは、ひらがなで入力してください。

## 部署データの作成

部署データを作成します。

- 1. 種別を右クリックするとコンボボックスが表示されます。リスト内の「部署」を選択してください。
- 2. 「名称」、「名称かな」、「所属部署の第一階層」に任意の文字列を入力して下さい。 部署が第二階層、第三階層まである場合は続けて入力して下さい。
- 3. 他の項目は入力されていてもデータには影響がありません。
- 4. 以下は入力のサンプルです。

| 🔣 Mi | crosoft E>       | xcel - 受付さん データ作成ツ                               | /—JJ.xls                |             |          |         |                  |          |          |
|------|------------------|--------------------------------------------------|-------------------------|-------------|----------|---------|------------------|----------|----------|
|      | 7ァイル( <u>E</u> ) | 編集(E)表示(V) 挿入([                                  | ) 書式(Q) ツール(T) データ(D) ウ | ィンドウ(W) ヘル  | プ(円)     |         |                  |          | _ 8 ×    |
|      | 🔒 र्ग रा         | 貼り付け(L) アイテム(M) 🗸 🕻                              | 8                       |             |          |         |                  |          |          |
|      | ÷ 🖬 ,            | a a to 🖤 🗼 📭                                     |                         | f* AL ZI    | 100      | 8 - ? . |                  |          |          |
|      | の調整(R            | ) - D (6 7-1-1-1-1-1-1-1-1-1-1-1-1-1-1-1-1-1-1-1 |                         | 1 D & .     | / - A -  |         | 7                |          |          |
| MS   | アゴシック            | -9 - B Z                                         |                         | +_000       |          |         |                  | a        |          |
|      |                  |                                                  |                         | J .00 +.0 : |          |         | <u>I</u>         | <u>u</u> |          |
| 1    |                  |                                                  | D                       |             | <u> </u> |         | 1                |          |          |
| 2    | 行挿               | 入行削除                                             | 行削除の取消                  |             |          |         |                  | 読込 保有    | F 閉じる    |
| 3    |                  |                                                  |                         |             |          |         |                  |          |          |
| 4    |                  |                                                  |                         |             | 電話       | 写真画像    |                  | 所属部署     |          |
| 5    | 種別               | 名称                                               | 名称のかな                   | 役職          | 番号       | 77118名  | 第一階層             | 第二階層     | 第三階層     |
| 0    | 部署               |                                                  | かんりぶ                    |             |          |         |                  |          |          |
| /    | 部者               | SIT플<br>국가/모델레 · 클                               | えすのいいろぶ                 |             | -        |         | CH #F            |          |          |
| 0    | 部者               | 人気1米クループ                                         |                         | -           | -        |         | SIIEP            | +5/244   |          |
| 10   | 部者               | 大胆クルトフ<br>サログルトゴ                                 | やめいるー心<br>ちけぜかる 二次      |             |          |         | SII EP<br>CTI #R | 人気1まクルーフ | <u> </u> |
| 11   | 中宿               | 海田グループ                                           |                         |             |          |         | CH #R            |          |          |
| 12   | 마꼅               |                                                  | 0/2/3-0                 |             |          |         | 011-04           |          |          |
| 13   | -                |                                                  |                         |             |          |         |                  |          |          |
| 14   | -                |                                                  |                         |             |          |         |                  |          |          |
| 15   | 2                |                                                  |                         |             |          |         |                  |          |          |
| 16   |                  |                                                  |                         |             |          |         |                  |          |          |
| 17   |                  |                                                  |                         |             |          |         |                  |          |          |
| 18   |                  |                                                  |                         |             |          |         |                  |          |          |
| 19   |                  |                                                  |                         |             |          |         |                  |          |          |
| 20   |                  |                                                  |                         |             |          |         |                  |          |          |
| 21   |                  |                                                  |                         |             |          |         |                  |          |          |
| 22   |                  |                                                  |                         |             |          |         |                  |          |          |
| 23   |                  |                                                  |                         |             |          |         |                  |          |          |
| 24   | -                |                                                  |                         |             |          |         |                  |          |          |
| 25   |                  |                                                  |                         | -           |          |         |                  |          |          |
| 26   |                  |                                                  |                         |             |          |         |                  |          |          |
| 27   | -                |                                                  |                         |             |          |         |                  |          |          |
| 28   | -                |                                                  |                         | _           |          |         |                  |          |          |
| 29   |                  |                                                  |                         |             |          |         | 2                |          |          |
| 30   |                  |                                                  |                         |             |          |         |                  |          |          |
| 30   |                  |                                                  |                         |             |          |         |                  |          |          |
|      | ▶ N\Ī            | ニタ作成ツール/                                         | 1                       |             |          |         |                  |          |          |

#### 入力のポイント

部署データは、「受付さん」の部署検索画面の表示に使用されます。 入力した順序と、階層で表示されます。

部署は三階層までの所属構造を持たせることが出来ます。 上図の「矢尾グルーブ」を、例にとれば、

| Si1部    | 第一階層  |
|---------|-------|
| 大久保グループ | :第二階層 |
| 矢尾グループ  | :第三階層 |

という構造になります。

したがって、部署データの、第三階層の欄に入力しても無視されます。

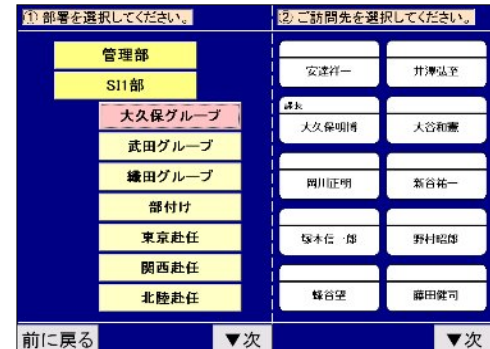

## 社員データの作成

社員データを作成します。部署データに続けて入力してください。

- 1. 種別を右クリックするとコンボボックスが表示されます。リスト内の「社員」を選択してください。
- 2. 「名称」~「所属部署:第三階層」に任意の文字列を入力して下さい。
- 3. 以下は入力のサンプルです。

| 🛃 Mic  | rosoft Ex | ccel - 受付さん データ作成ツ | ール.xls                |            |           |                     |       |                                         |      | _ 8    |
|--------|-----------|--------------------|-----------------------|------------|-----------|---------------------|-------|-----------------------------------------|------|--------|
| 27     | ァイル(E)    | 編集(E)表示(M) 挿入(0)   | 書式(Q) ツール(T) データ(D) ウ | インドウ(型) ヘル | プ(日)      |                     |       |                                         |      | _ 8 ;  |
|        | すべて       | 貼り付け(L)アイテム(M) - 🗯 | 8                     |            |           |                     |       |                                         |      |        |
|        | 20.       |                    | E S D + C + G E       | f. 01 21 1 | ili 👧 1   | 00% - ?             |       |                                         |      |        |
| ाज्यसः |           |                    |                       |            | # - A     |                     |       |                                         |      |        |
| MOL    |           |                    |                       | *.000      | rim rim I |                     | -     |                                         |      |        |
| 1015 P | -1000     | • • • • • •        |                       | ₹ .00 ÷.0  | 다는 다는     | ····                |       | 1                                       |      |        |
|        | В         | C                  | D                     | E          | G         | H                   | I     |                                         | J    | K -    |
| 2      | 行播        | 2 278168           | 行業川原金の町時後             |            |           |                     |       | 德认                                      | (2在  | 問じろ    |
| 3      | 1114.     | 1103846            | 1183940294239         |            |           |                     |       | 8/6/2                                   | 1417 |        |
| 4      |           |                    |                       |            | 電話        | 写真画像                |       | P                                       | 福部署  |        |
| 5      | 種別        | 名称                 | 名称のかな                 | 役職         | 番号        | 7711名               | 第一階層  | ノノノノノノノノノノノノノノノノノノノノノノノノノノノノノノノノノノノノノノノ | 5二階層 | 第三階層   |
| 6      | 部署        | 管理部                | かんりぶ                  |            |           |                     |       |                                         |      |        |
| 7      | 部署        | SITEB              | えすあいいちぶ               |            |           |                     |       |                                         |      |        |
| 8      | 部署        | 大久保グループ            | おおくぼくるーぶ              |            |           |                     | SITES |                                         |      |        |
| 9      | 部署        | 矢尾グループ             | やおぐるーぶ                |            | -         |                     | SII   | 大久保分                                    | ッループ |        |
| 10     | 部署        | 武田グループ             | たけだぐるーぶ               |            | -         |                     | SITE  |                                         |      |        |
| 11     | 部署        | 宿田グループ             | あたぐるーぶ                |            |           |                     | SITES |                                         |      |        |
| 12     | 社員        | 山田太郎               | やまたたろう                | 課長         | 10        | Yamada larou.bmp    | SITEP | 大久1余ク                                   |      |        |
| 13     | 社員        | - 师不化士<br>         | すずきはない                | 土1土        | 20        | SuzukiHanako.bmp    | SITEP | 大久1余つ                                   | ルーフ  | 天尾クルーフ |
| 14     | 任員        | 川崎思                | ハイワ さきのくみ             |            | 30        | Kawasak (Megumi.bmp | 官理部   | -em Hu                                  |      |        |
| 16     | fI貝       | 山本苗夫丁              | やまもといめに               |            | 40        | Tamamotorumiko.pmp  | SUB   | 単田シル                                    | ,    |        |
| 17     |           |                    |                       |            | 0         |                     |       |                                         |      |        |
| 18     |           | 1                  |                       |            |           |                     |       |                                         |      |        |
| 19     |           | •                  |                       |            | 1         |                     |       |                                         |      |        |
| 20     |           |                    |                       |            |           |                     |       |                                         |      |        |
| 21     |           |                    |                       |            |           |                     |       |                                         |      |        |
| 22     |           |                    |                       |            |           |                     |       |                                         |      |        |
| 23     |           |                    |                       |            |           |                     |       |                                         |      |        |
| 24     |           |                    |                       |            |           |                     |       | 1                                       |      |        |
| 25     |           |                    |                       |            | _         |                     |       |                                         |      |        |
| 26     | _         |                    |                       |            |           |                     |       |                                         |      |        |
| 27     |           |                    |                       |            | -         |                     |       |                                         |      |        |
| 28     |           |                    |                       |            | -         |                     |       | _                                       |      |        |
| 29     |           |                    |                       | -          | -         |                     |       | -                                       |      |        |
| 30     |           |                    |                       | _          |           |                     | -     |                                         |      | -      |
| 31     |           |                    |                       |            | -         |                     |       |                                         |      |        |
|        | N\Ī       | ータ作成ツール            | 1                     |            |           |                     |       |                                         |      | •      |

入力のポイント

- ・社員のデータは、「受付さん」の名称検索画面、部署検索画面の担当者の表示に使用されます。
- ・「かな」の欄に、入力した読み仮名で50音順に表示されます。
- ・「役職」の欄には、任意の文字列を入力してください。
- 「受付さん」で、表示されるとき担当者の上に表示されます。 ・「電話番号」の欄には、任意の内線番号を入力して下さい。
- 呼出画面での、内線番号の表示と内線のダイアルに使用 されます。
- 「写真画像ファイル名」には、社員の顔写真等のビットマップ ファイル名を入力してください。 呼出画面に写真が表示されます。
- ・ 社員は三階層までの所属構造を持たせることが出来ます。この設定は 🌆 📖 部署検索画面で、選択された部署の所属社員を選別するのに使用され ます。上図の「鈴木花子」を例にとれば、

Si1部

| 1部      | :第一階層 |
|---------|-------|
| 大久保グループ | :第二階層 |
| 矢尾グループ  | :第三階層 |
| 鈴木花子    | :所属社員 |

という構造になります。

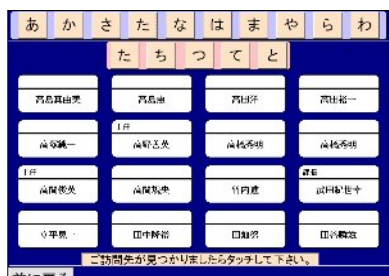

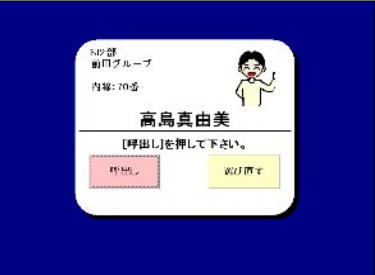

- ・0発信のような電話番号を使用する場合は、0 117のように入力してください。 電話番号は、半角数字とーだけを入力してください。
- ・09012345678 のような、長い電話番号の場合、そのまま入力すると、エクセルが9E+09のように 表示してしまいます。このような場合は'09012345678のように、最初にシングルクオーテーション(')を つけて入力してください。

## データの間に新しい行を挿入する(行の挿入)

選択された行数分の行の挿入を行います。

1. 1行挿入したい場合、

1-1. 挿入したい行にカーソルをおき、[行挿入]ボタンをクリックして下さい。

1-2.1行分挿入されます。

2. 複数行挿入したい場合、

2-1. 挿入したい行数分選択し、[行挿入]ボタンをクリックして下さい。

2-2. 選択した行数分、行が挿入されます。

3. 挿入された行の種別

先頭行の場合 : 「部署」が表示されます。 先頭行以外の場合 : セル選択範囲の先頭行の1つ上の行の「種別」列の値が表示されます。

### いらないデータを削除する(行の削除)

選択された行数分の行の削除を行います。

- 1. 1行削除したい場合、
  - 1-1. 削除したい行にカーソルをおき、[行削除]ボタンをクリックして下さい。
  - 1-2. 選択した行が削除されます。
- 2. 複数行削除したい場合、
  - 2-1. 削除したい行数分選択し、[行削除]ボタンをクリックして下さい。
  - 2-2. 選択した行が削除されます。

## 誤って消した行を元に戻す(行削除の取消)

削除した行を元に戻します。

- 1. [行削除の取消]ボタンをクリックします。
- 2. 1つ前に削除した行が元に戻ります。
- 1. [行削除の取消]ボタンをクリックします。
- 2. 1つ前に削除した行が元に戻ります。

## データの文字数について

社員名、部署名、役職名に関して、文字数は特に制限していません。

受付さんの画面でも、特に制限していませんが、MS Pゴシックという文字で表示しており、表示できる文字数は 文字によって異なりますが、概ね全角で下記のとおりです。

(MS Pゴシックは、文字によって大きさが異なり、簡単な文字はたくさん表示できますし、複雑な文字は 表示できる文字数が少なくなります。)

- ・社員名 : 全角13文字(10文字を超えると2行になります)
- ·役職名 : 全角9文字
- ・部署名 : 全角16文字(10文字を超えると2行になります)
- ·電話番号 : 10文字 (0発信の外線の場合は、0-を含み 12文字)

## 入力補助機能

以下の項目には入力を補助する為のコンボボックスが表示されます。リスト内の項目を選択してください。

| 種別   | リストに内容は「部署」、「社員」が表示されます。表示されている値のいずれかを選択すると<br>データが反映されます。              |
|------|-------------------------------------------------------------------------|
| 役職   | リストに内容は、役職に入力されている全ての文字列が表示されます。表示されている値のい<br>ずれかを選択するとデータが反映されます。      |
| 第一階層 | リストに内容は、第一階層部署として入力されている部署名全てが表示されます。表示されて<br>いる値のいずれかを選択するとデータが反映されます。 |
| 第二階層 | リストに内容は、第二階層部署として入力されている部署名全てが表示されます。表示されて<br>いる値のいずれかを選択するとデータが反映されます。 |
| 第三階層 | リストに内容は、第三階層部署として入力されている部署名全てが表示されます。表示されて<br>いる値のいずれかを選択するとデータが反映されます。 |

注) 例えば、役職欄にマウスポインタを移動し、右クリックするとが表示されます。 をクリックすると、コンボボックスが表示され、それまでに入力した役職名が全て表示されます。

| 行挿     | 入行削除                  |                |      |         |              |
|--------|-----------------------|----------------|------|---------|--------------|
| 44 Pil | <i>b</i> #            | d Promite      |      | 電話      | 写真画像         |
| 部署     | <b>石桥</b><br>雷子驻居堂堂木部 | でんしそうちえいぎょうけんぶ | 12.5 | 借万      | 1711-6       |
| 部署     | 情報機器営業部               | じょうほうききえいぎょうぶ  |      |         |              |
| 部署     | 一課                    | いっか            |      |         |              |
| 部署     | 二課                    | にか             |      |         |              |
| 社員     | 亜美尾 次郎                | あびおじろう         |      | 0-117   |              |
| 社員     | 日本 阿日雄                | にっぽんあびお        | 課長   | 801-563 |              |
| 社員     | プレアデス ライト             | ぶれあですらいと       |      | 0-177   | pleiades.bmp |
| 社員     | 亜美尾 太郎                | あびおたろう         | 部長   | 0-12    | taro.bmp     |
| 社員     | 営業本部受付                | えいぎょうまんぶうけつけ   |      | 0-117   |              |
|        |                       |                |      |         |              |
|        |                       |                |      |         |              |

部署データの、下記のような組織の場合の入力例を示します。

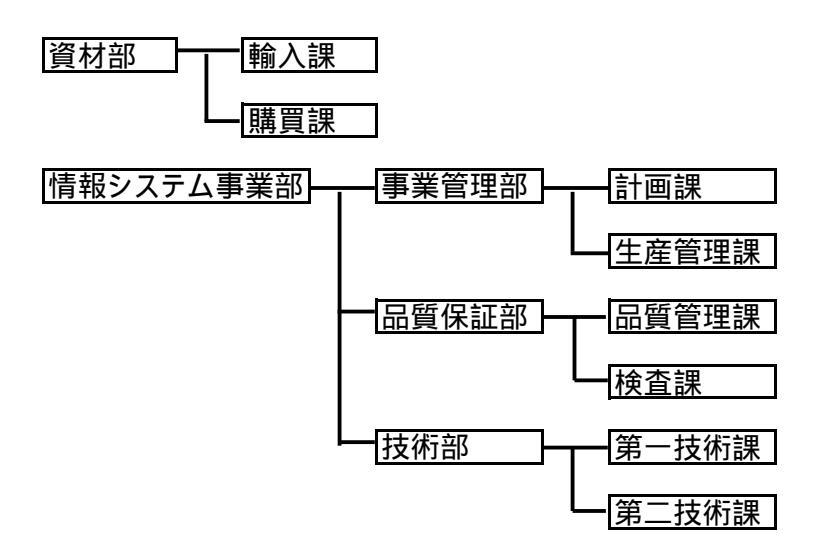

| 竹和除       使品       写み面除       所限学名         10       名称       名称の力な       後書       子子み面除       所限学名         12       法付部       しざいぶ       第       第       第       第       第       第       第       第       第       第       1       1       1       1       1       1       1       1       1       1       1       1       1       1       1       1       1       1       1       1       1       1       1       1       1       1       1       1       1       1       1       1       1       1       1       1       1       1       1       1       1       1       1       1       1       1       1       1       1       1       1       1       1       1       1       1       1       1       1       1       1       1       1       1       1       1       1       1       1       1       1       1       1       1       1       1       1       1       1       1       1       1       1       1       1       1       1       1       1       1       1       1                                                                                                    |                   |            | 6 ■ 18   ×> + 8 ≥ <i>1</i> * 2↓               |    | MS PL: | /w/ • 9 | • B I Ā 📄           | ≡ = 图 ₩ % | 年 H • 🖉 • 🗛 |
|----------------------------------------------------------------------------------------------------|-------------------|------------|-----------------------------------------------|----|--------|---------|---------------------|-----------|-------------|
| 23         名称         名称のかな         役職         写具画像<br>通号         写具画像<br>万1643         所昭部宮           第第         広さいぶ。         6         77643         第一階層         第二階層         5           第第         広さいぶ。         6         3         3         6         6         6         6         6         6         6         6         6         6         6         6         6         6         6         6         6         6         6         6         6         6         6         6         6         6         6         6         6         6         6         6         6         6         6         6         6         6         6         6         6         6         6         6         6         6         6         6         6         6         6         6         6         6         6         6         6         6         6         6         6         6         6         6         6         6         6         6         6         6         6         6         6         6         6         6         6         6         6         6         6         6         6                                                                                                    | Л                 | 行背川除余      |                                               |    |        |         |                     | 読込 保存     | 7 閉じる       |
| 種別         名称         名称のかな         役職         番号         7ヶ/4.名         第二階層         第二階層           部署         道村部         しざいぶ <th></th> <th>6.000</th> <th></th> <th></th> <th>電話</th> <th>写真画像</th> <th></th> <th>所属部署</th> <th>-</th>                                                                                                    |                   | 6.000      |                                               |    | 電話     | 写真画像    |                     | 所属部署      | -           |
| BPA 近付印     したいか     道村印     一     一     一     一     一     二     二                                                                                                    | 1004-400          | 名称         | 名称のかな                                         | 役職 | 番号     | 7711名   | 第一階層                | 第二階層      | 第三階層        |
| BPA     (P)(-P2)//     (E)(P)(-P)//       BV3     購買課     こ)(d, 10)     (G)(P)(P)//     (G)(P)(P)//       BV3     事業管理部     (C)(P)(P)//     (G)(P)//     (G)(P)//       BV3     事業管理部     (C)(P)(P)//     (G)(P)//     (G)(P)//       BV3     新雪     (G)(P)//     (G)(P)//     (G)(P)//       BV3     新雪     (G)(P)//     (G)(P)//     (G)(P)//       BV3     新雪     (G)(P)//     (G)(P)//     (G)(P)//       BV3     Hmall     (H)(N/N)     (G)(P)//     (G)(P)//       BV3     BA(Faine     (D)//     (G)(P)//     (G)(P)//       BV3     BA(Faine     (D)//     (G)(P)//     (G)(P)//       BV3     BA(Faine     (D)//     (G)(P)//     (G)(P)//       BV3     BA(Faine     (D)//     (G)(P)//     (G)(P)//       BV3     BA(Faine     (D)//     (G)(P)//     (G)(P)//       BV3     BA(Faine     (D)//     (G)(P)//     (G)(P)//     (G)(P)//       BV3     BA(Faine     (D)//     (G)(P)//     (G)(P)//     (G)(P)//       BV3     BA(Faine     (D)//     (G)(P)//     (G)(P)//     (G)(P)//       BV3     BA(Faine     (D)//     (G)(P)//     (G)(P)//     (G)(P)// <td>201/126</td> <td></td> <td></td> <td></td> <td></td> <td></td> <td>1004400</td> <td></td> <td>-</td>                                                                                                    | 201/126           |            |                                               |    |        |         | 1004400             |           | -           |
|                                                                                                    | 朝川八部              | K          | 「少」こゆう/ハ<br>ーンにより、かい                          | -  |        |         | (資作/1日P)<br>(約4+1年) |           |             |
| 副語     1日報システム事業部     1日報システム事業部       部署     事業管理部     1大 かくか     1日報システム事業部     事業管理部       部署     第星     1大 かくか     1日報システム事業部     事業管理部       部署     日本     1日報システム事業部     事業管理部     1日       部署     日本     1日     1日     1日       部署     日本     1日     1日     1日       部署     日本     1日     1日     1日       部署     日本     1日     1日     1日       部署     日本     1日     1日     1日       部署     日本     1日     1日     1日       部署     日本     1日     1日     1日       部署     日本     1日     1日     1日       部署     第二     1日     1日     1日       部署     第二     1日     1日     1日       部署     第二     1日     1日     1日       部署     第二     1日     1日     1日       部署     第二     1日     1日     1日       部署     第二     1日     1日     1日       部署     第二     1日     1日     1日       部署     第二     1日     1日     1日       部署     第二     1日     1日     1日       部署 </td <td>日本またと</td> <td>マニノ末業が</td> <td>こうはいか コーナ・アナリーギュング</td> <td></td> <td></td> <td></td> <td>JE(110P</td> <td></td> <td></td>                                                                                                    | 日本またと             | マニノ末業が     | こうはいか コーナ・アナリーギュング                            |    |        |         | JE(110P             |           |             |
| 日本     日本     日本     日本     日本     日本       部署     田町     11     10     情報システム事業部     事業管理部       部署     日香田     16     16     16       部署     日香田     16     16     16       部署     日香田     16     16     16       部署     日本     16     16     16       部署     日本     16     16     16       部署     日本     16     16     16       部署     日本     16     16     16       部署     日本     16     16     16       部署     日本     16     16     16       部署     日本     16     16     16       部署     第二技術課     たいにきじゅつか     16     16       11     11     11     16     16       12     11     11     16     16       13     第二技術課     11     16     16       14     11     16     16     16       14     11     16     16     16       14     16     16     16     16       15     16     16     16     16       16     16     16     16     16 <td>1月1四ン<br/>東至谷</td> <td>「ヘブム申未可」</td> <td>じきょうかんしぶ</td> <td></td> <td></td> <td></td> <td>情報システル事業部</td> <td></td> <td></td>                                                                                                    | 1月1四ン<br>東至谷      | 「ヘブム申未可」   | じきょうかんしぶ                                      |    |        |         | 情報システル事業部           |           |             |
| Arrent     Drawn     Drawn                                                                                                    | <b>宇木日</b><br>計画調 | 1-200      |                                               |    |        |         | 情報システム事業中           | 本業管理部     |             |
| 1日日日日     1日日日日     1日日日日     1日日日日     1日日日日       11日日日日     1日日日日日     1日日日日     1日日日日     1日日日日       11日日日日     1日日日日     1日日日日     1日日日     1日日日       11日日日日     1日日日     1日日日     1日日日     1日日       11日日日     1日日日     1日日     1日日     1日日     1日日       11日日     1日日     1日日     1日日     1日日     1日日       11日日     1日日     1日日     1日日     1日日     1日日       11日日     1日日     1日日     1日日     1日日     1日日       11日日     1日日     1日日     1日日     1日日     1日日       11日日     1日日     1日日     1日日     1日日     1日日       11日     1日日     1日日     1日日     1日日     1日日       11日     1日日     1日日     1日日     1日日     1日日       11日     1日日     1日日     1日日     1日日     1日日       11日     1日日     1日日     1日日     1日日     1日日       11日     1日日     1日日     1日日     1日日     1日日       11日     1日日     1日日     1日日     1日日     1日日       11日     1日日     1日日     1日日     1日日     1日日       11日     1日日     1日日     1日日                                                                                                    | 生產管               | ™<br>「王里≣里 | せいさんかくりか                                      |    |        |         | 情報システム事業部           | 事業管理部     |             |
| Control Control Contro  | 品質保               | eires      | 2010年1月11日11日11日11日11日11日11日11日11日11日11日11日11 |    |        |         | 情報システム事業部           | - X B TOP |             |
|                                                                                                    | 品質管               | 時理課        | ひんしつかんりか                                      |    |        |         | 情報システム事業部           | 品質保証部     |             |
| 部署 技術部 ぎじゅつぶ 信報システム事業部 大市部 学校 (1) にぎじゅつか 信報システム事業部 技術部 きつか (1) にぎじゅつか (1) にぎじゅつか (1) にぎしゅつか (1) にぎしゅつか (1) にぎしゅつか (1) にず (1) にず | 検査課               | R          | けんさか                                          |    |        |         | 情報システム事業部           | 品質保証部     |             |
| 部署<br>第二技術課<br>たしいたぎじゅつか<br>計量ではのでのでのでのでのでのでのでのでのでのでのでのでのでのでのでのでのでのでの                                                                                                    | 技術部               | 3          | ぎじゅつぶ                                         |    |        |         | 情報システム事業部           |           |             |
| 部署 第二技術課 たいにきじゅつか は翻システム事業部 技術部 1 1 1 1 1 1 1 1 1 1 1 1 1 1 1 1 1 1 1                                                                                                    | 第一技               | に術課        | だいいちぎじゅつか                                     |    |        |         | 情報システム事業部           | 技術部       |             |
| Image: sector of the sector of the sector                         | 第二技               | 5.術課       | だいにぎじゅつか                                      |    |        |         | 情報システム事業部           | 技術部       |             |
| Image: section of the section of the section of t           |                   |            |                                               |    |        |         |                     |           |             |
| Image: state state            |                   |            |                                               |    |        |         |                     |           |             |
| Image: second second                  | _                 |            |                                               |    |        |         |                     |           |             |
| Image: sector sector                         |                   |            |                                               | -  |        |         |                     |           |             |
| Image: state state stat                         |                   |            |                                               |    |        |         |                     |           |             |
| Image: state state            | -                 |            |                                               | _  |        |         |                     |           |             |
|                                                                                                    | _                 |            |                                               |    |        |         |                     |           |             |
|                                                                                                    |                   |            |                                               |    |        |         |                     |           |             |
|                                                                                                    | -                 |            |                                               | -  |        |         |                     |           |             |
|                                                                                                    | -                 |            |                                               |    |        |         |                     |           |             |
|                                                                                                    |                   |            |                                               | -  |        |         |                     |           |             |
|                                                                                                    | -                 |            |                                               |    |        |         |                     |           |             |
|                                                                                                    | -                 |            |                                               |    |        |         |                     |           |             |
|                                                                                                    |                   |            |                                               |    |        |         |                     |           |             |

上記のように、資材部の次に資材部の部署(輸入課と購買課)を入力します。

次に、情報システム事業部、事業管理部、計画課、生産管理課の順に入力します。

(組織図の左から右へ、順次入力してください。)

#### 下記は入力が誤っています。

| <b>亍挿</b>   | 入行削除      |               |    |    |       |                          | 読込 保存 | : 閉じる |
|-------------|-----------|---------------|----|----|-------|--------------------------|-------|-------|
|             |           |               | 1  | 電話 | 写真画像  |                          | 所属部署  | 1     |
| 訒           | 名称        | 名称のかな         | 役職 | 番号 | 7711名 | 第一階層                     | 第二階層  | 第三階層  |
| 署           | 資材部       | Lainsi        |    |    |       |                          |       |       |
| 著           | 情報システム事業部 | じゅほうしすてむじぎょうぶ | -  |    |       | 1 milder D               |       | -     |
| 2番          | 八課        | ゆにゅうか         | _  |    |       | jectviep<br>Same same    |       |       |
| P:香<br>g 安安 | 時具課       | こうはいか         |    |    |       | 直利部<br>は報いフテル本学部         |       | -     |
| の習          | 争未官理ap    |               | -  |    |       | 情報システム事業部                |       |       |
| お田          |           | デビューン         |    |    |       | 11年間システム争来部<br>は報いフテル本学部 |       |       |
| 昭型          | 「大川川山」    |               | -  |    |       | 「開報ンステム事業部               | 本業給積部 |       |
| 17-7日       | 生命等理理     | サレオイ かくりか     | 1  |    |       | は銀いフテル事業部                | 事業管理部 |       |
| 8.異         | 品質管理課     | 7141.0014110  |    |    |       | 情報システム事業部                | 中本自社の |       |
| 16.92       | 检查理       | けんさか          |    |    |       | 情報システム事業部                | 品質保証部 |       |
| 16署         | 第一技術課     | だいしちぎじゅつか     |    |    |       | 情報システム事業部                | 技術部   |       |
| 部署          | 第二技術課     | だいにぎじゅつか      |    |    |       | 情報システム事業部                | 技術部   |       |
|             |           | 1001000000    |    |    |       |                          |       |       |
|             |           |               |    |    |       |                          |       |       |
|             |           |               |    |    |       |                          |       |       |
|             |           |               |    |    |       |                          |       |       |
|             |           |               |    | 1  |       |                          |       |       |
|             |           |               |    |    |       |                          |       |       |
|             |           |               |    |    |       |                          |       |       |
|             |           |               |    |    |       |                          |       |       |
|             |           |               |    |    |       |                          |       |       |
|             |           |               |    |    |       |                          |       |       |
|             |           |               |    |    |       |                          |       |       |
|             |           |               | _  |    |       |                          |       |       |
|             |           |               | -  |    |       |                          | -     |       |
|             |           |               |    |    |       |                          |       |       |

上記のように、資材部と情報システム事業部を入力し、その後、各部の下部組織を入力してはいけません。

# <u>データを保存する</u>

## 保存するファイルの指定

選択された場所にデータを保存します。保存の際には入力チェックを行います。

1. 入力が終了したら、[保存]ボタンをクリックして下さい。

| 🔀 Mici | rosoft Ex | xcel - 受付さん データ作成り  | リール.xls                 |            |        |                    |       |         | _ 8 ×       |
|--------|-----------|---------------------|-------------------------|------------|--------|--------------------|-------|---------|-------------|
| 1 7    | ァイル(E)    | 編集(E)表示(M) 挿入(      | D 書式(Q) ツール(D) データ(Q) ウ | ィンドウ(型) ヘル | プ(日)   |                    |       |         | _ 8 ×       |
|        | う すべて     | 貼り付け(1) アイテム(M) +   | 8                       |            |        |                    |       |         |             |
|        | ÷ 🗖 .     |                     | B & D . C . B E         | f. 61 31 1 | ii 🔊 1 | 00% - ?            |       |         |             |
|        |           | 0 - De (b) +- HUTAT |                         |            | # - A  |                    |       |         |             |
| MSF    | コーシック     | +9 + B /            |                         | *_000      |        |                    |       | 1       |             |
| ]      | P         |                     |                         | 3 .00 +.0  |        |                    | 1     |         |             |
| 1      |           |                     | D                       |            | I G    |                    | 1     |         |             |
| 2      | 行挿。       | 入行動隊                | 行削除の取消                  |            |        |                    |       | 読込 保有   | : 閉じる       |
| 3      |           |                     |                         |            |        |                    |       |         |             |
| 4      |           |                     |                         | 1000000    | 電話     | 写真画像               |       | 所属部者    |             |
| 5      | 種別        | 名称                  | 名称のかな                   | 役嚍         | 番号     | 7711名              | 第一階層  | 第二階層    | 第三階層        |
| 6      | 部署        | 管理部                 | かんりぶ                    |            |        |                    |       |         |             |
| 7      | 部署        | SINAB               | えすあいいちぶ                 |            | -      |                    |       |         |             |
| 8      | 部署        | 大久保グループ             | おおくぼぐるーぶ                |            | -      |                    | SII   |         |             |
| 9      | 部署        | 矢尾グループ              | やおぐるーぶ                  |            | -      |                    | SITES | 大久保グループ |             |
| 10     | 部署        | 武田グループ              | たけだぐるーぶ                 |            | -      |                    | SII   |         |             |
| 11     | 部署        | 織田グループ              | おだぐるーぷ                  |            |        |                    | SII   |         |             |
| 12     | 社員        | 山田太郎                | やまだたろう                  | 課長         | 10     | YamadaTarou.bmp    | SINAS | 大久保グループ |             |
| 13     | 社員        | 鈴木花子                | すずきはなこ                  | 主任         | 20     | SuzukiHanako.bmp   | SII   | 大久保グループ | 矢尾グループ      |
| 14     | 社員        | 川崎恵                 | かわさきめぐみ                 |            | 30     | KawasakiMegumi.bmp | 管理部   |         |             |
| 15     | 社員        | 山本富美子               | やまもとふみこ                 |            | 40     | YamamotoFumiko.bmp | SII   | 武田グループ  |             |
| 16     |           |                     |                         |            |        |                    |       |         |             |
| 17     | _         | -                   |                         |            |        |                    |       |         |             |
| 18     |           | 4                   |                         |            |        |                    |       |         |             |
| 19     |           |                     |                         | _          | -      |                    |       |         |             |
| 20     |           |                     |                         |            |        |                    |       |         |             |
| 21     |           |                     |                         |            | 12     |                    |       |         |             |
| 22     |           |                     |                         |            |        |                    |       |         |             |
| 23     |           | -                   |                         |            |        |                    |       |         |             |
| 24     |           |                     |                         |            | -      |                    |       |         |             |
| 20     |           |                     |                         |            | -      |                    |       |         |             |
| 20     |           |                     |                         |            | 1      |                    | 1     |         |             |
| 20     |           | -                   |                         |            |        |                    |       |         |             |
| 20     |           |                     |                         |            |        |                    |       |         |             |
| 30     |           |                     |                         |            | 1      |                    |       |         |             |
| 31     |           |                     |                         |            |        |                    |       |         |             |
| 30     | _         |                     |                         |            |        |                    |       |         |             |
|        | N/I       | 「一タ作成ツール」           | I.                      |            |        |                    |       |         | <b>&gt;</b> |
|        |           |                     |                         |            |        |                    |       |         | NUM         |

2. [ファイル名を付けて保存]のダイアログボックスが表示されます。 保存場所を選択して、保存してください。ファイル名は変更しないで下さい。

| ファイル名を付けて                 | 保存                                                        | ? ×         |
|---------------------------|-----------------------------------------------------------|-------------|
| 保存先 ①:                    | 🔁 Avio 💽 🗲 🗈 🔕 🗙 😤 🎫 - ツール() -                            |             |
| 「変」                       | 0527<br>0528<br>0529<br>0529<br>0529                      |             |
| My Documents              | Pe_Organ_st2.txt                                          |             |
| デスクトップ<br>(**)<br>お気に入り   |                                                           |             |
| रा रेग्रे<br>२१ रेग्रेफ्र | <br>ファイル名位: Preentst ▼<br>テイルの種類①: 受付さん組織データ(*.txt) ▼ キャン | :(S)<br>パセル |
| [保存]                      |                                                           | ま.          |

[キャンセル] : データの保存をキャンセルします。

## 入力エラーが出たときは

入力エラーが出たときの対処方法を説明します。

1. 入力規則を以下に記します。

| 項目        | 入力規則                        |
|-----------|-----------------------------|
| 種別        | 部署、又は、社員のみ入力可能です。           |
| 名称        | 入力チェックはありません。               |
| 名称かな      | 入力チェックはありませんが、全角かな入力をして下さい。 |
| 役職        | 入力チェックはありません。               |
| 電話番号      | 数字のみ入力可能です。                 |
| 写真画像ファイル名 | 入力チェックはありません。               |
| 所属部署(1~3) | 部署登録された部署のみ入力可能です。          |

2. 保存時に入力チェックを行います。以下のメッセージが表示された場合は、正しい値を入力して下さい。

| エラーメッセージ           |                                  |
|--------------------|----------------------------------|
| 入力必須項目です。入力してくださ   | 部署データの場合は名称、名称かなが必須入力です。社員データ    |
| L ۱.               | の場合は名称、名称かな、電話番号、所属の第一階層が必須入力    |
|                    | です。任意の文字列を入力して下さい。               |
| この所属部署は存在しません。正し   | 入力したい部署データが作成されていません。部署データを作成す   |
| い所属部署を入力するか、部署デー   | るか、作成されている部署データを入力して下さい。         |
| タを作成してください。        |                                  |
| [部署]には、この所属部署は存在し  | 階層に準じた部署を作成して下さい。又は、作成されている部署    |
| ません。正しい所属部署を入力する   | データを入力して下さい。                     |
| か、部署データを作成してください。  |                                  |
| 電話番号には1以上の数字を入力し   | 電話番号は数字のみ可能です。[再試行]ボタンをクリックして正し  |
| て下さい               | い値を入力して下さい。                      |
| 種別には"部署"、"社員"のみ入力し | 種別には"部署"、"社員"のみ入力可能です。[再試行]ボタンをク |
| て下さい。              | リックして正しい値を入力して下さい。               |

## 出力されるファイルについて

作成されたデータをソートして保存します。

1. 指定されたファイル名(Organ.txt)に下記のソート順で、データが出力されます。

部署データ部 : 入力内容そのまま。 社員データ部 : 第一階層所属昇順、名称かな昇順

- 2. 指定されたファイル名+"\_ST2" (Organ\_st2.txt)に下記のソート順で、データが出力されます。
  - 部署データ部 : 入力内容そのまま。 社員データ部 : 名称かな昇順

# <u> 以前につくったデータを読込む</u>

選択された場所よりデータを読み込みます。

1. データビルダーを起動し、[読込]ボタンをクリックして下さい。

| 🔀 Microsoft E | xcel - 受付さん データ作成ツ | −/L×ls              |        |         |          |             |      | <u>_181 ×</u>                |
|---------------|--------------------|---------------------|--------|---------|----------|-------------|------|------------------------------|
| 🔁 🗟 447       | 貼り付け() アイテム(例)・ 🕻  | ×.                  |        |         |          |             |      |                              |
| 图 ファイル(E)     | 編集(E) 表示(M) 挿入(D)  | 書式(Q) ツール(T) データ(D) | ウィンドウ団 | ヘルプ(日)  |          |             |      | X                            |
|               | 880.♥≯₽            | E 4 10 - 10 - 6 2   | fx 🛄   | * MS P1 | (シック • 9 | • B / U === |      | ∉ ⊞• <b>ð</b> • <b>∆</b> • : |
|               |                    |                     |        |         |          |             |      |                              |
|               |                    |                     |        |         |          |             |      |                              |
| 行挿入           | 行曹明陳               |                     |        |         |          | iā          | 込 保存 |                              |
|               | NUMPER OF          |                     |        | 電話      | 写真面像     |             | 所属部署 |                              |
| 種別            | 名称                 | 名称のかな               | 役豐     | 番号      | 7711名    | 第一階層        | 第二階層 | 第三階層                         |
| <u> 部者</u>    |                    |                     |        |         |          |             |      |                              |
|               |                    |                     |        |         |          |             |      |                              |
|               |                    |                     |        |         |          |             |      |                              |
|               |                    |                     |        |         |          |             |      |                              |
|               |                    |                     |        |         |          |             |      |                              |
|               |                    |                     |        |         |          |             |      |                              |
|               |                    |                     |        |         |          |             |      |                              |
|               |                    |                     |        |         |          |             |      |                              |
|               |                    |                     |        |         |          |             |      |                              |
|               |                    |                     |        |         |          |             |      |                              |
|               |                    |                     |        |         |          |             |      |                              |
|               |                    |                     |        |         |          |             |      |                              |
|               |                    |                     |        |         |          |             |      |                              |
|               |                    |                     |        |         |          |             |      |                              |
|               |                    |                     |        |         |          |             |      |                              |
|               |                    |                     |        |         |          |             |      |                              |
|               |                    |                     |        |         |          |             |      |                              |
|               | ータ作成ツール/           | 14                  |        |         |          |             |      | 1.1                          |
| 図形の調整の        | シ・ト し オートシェイプ      |                     | 1 2 4  |         | <u>.</u> | <b>.</b>    |      |                              |
| コマンド          |                    | and and             |        |         |          |             | j į  | あ般 🕏 🗣 🗒 😕 🕬                 |

2. [ファイルを開く]のダイアログボックスが表示されます。

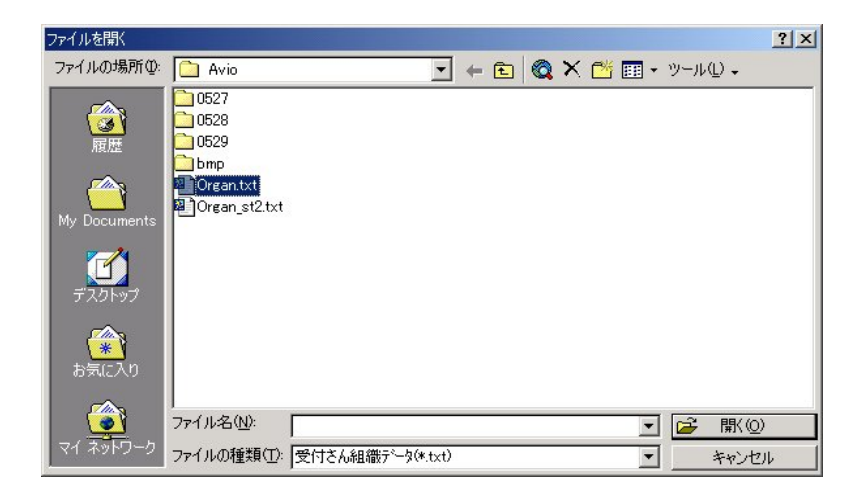

- [開く] : 選択したデータを読込ます。 [キャンセル] : データの読込をキャンセルします。
- 2. データが読み込まれます。

## 読込時の保存確認メッセージについて

修正中のデータがある場合は読込処理の前に保存処理を行います。

1. 既にデータが編集されている場合は以下のメッセージボックスが表示されます。

| 受付さんデータ作成 | ツール          | ×            |
|-----------|--------------|--------------|
| (?) 新しいき  | データを読込む前に現在の | のデータを保存しますか? |
| (IIII)    | (N)Ž(N)      | キャンセル        |
| <br>はい]   | : 現在のデー      |              |

| : | 現在のデー           | ·タを保存した後にデー        | ·タの読込を行います。  |
|---|-----------------|--------------------|--------------|
|   | <b>Tロナー ヘ ー</b> | ちそ /ロナーチ レレーギリー ー* | ちゃきい ナイニューナー |

- [いいえ] 現在のデータを保存をせずにデータの読込を行います。 [キャンセル] 何もしません。
- 2. [はい]を選択した場合、[ファイルを保存する]のダイアログボックスが表示されます。

| ファイル名を付けてイ               | 存                                                                     |                 |     |                        |       |          | ? ×        |
|--------------------------|-----------------------------------------------------------------------|-----------------|-----|------------------------|-------|----------|------------|
| 保存先①:                    | Avio                                                                  | -               | + 🗈 | $ $ $\otimes$ $\times$ | 🚰 🎫 🕶 | ツール(止) 🗸 |            |
| ()<br>履歴<br>My Documents | 0527<br>0528<br>0529<br>0529<br>bmp<br>웹 Organ.txt<br>웹 Organ_st2.txt |                 |     |                        |       |          |            |
| デスクトップ                   |                                                                       |                 |     |                        |       |          |            |
| (*)<br>お気に入り             |                                                                       |                 |     |                        |       |          |            |
| <b>(</b>                 | I<br>ファイル名(N): 🕅                                                      | san.txt         |     |                        | •     | □ 保存(    | <u>s</u> ) |
| マイ ネットワーク                | ,<br>ファイルの種類(①:  受                                                    | 寸さん組織データ(*.txt) |     |                        | •     | キャント     | 211        |
|                          |                                                                       |                 |     |                        |       |          |            |

- [保存する] : 選択した場所にデータを保存します。 [キャンセル] : データの保存、かつ、データの読込をキャンセルします。
- データを読込む際、Organ.txtを選んでください。

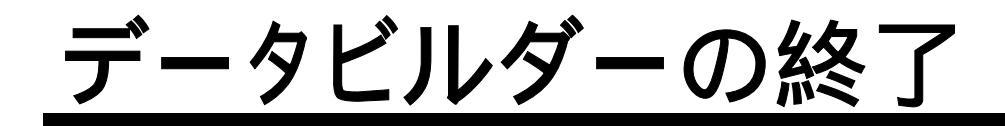

受付さんデータビルダーを終了する場合は、[閉じる]ボタンをクリックしてください。

| 7 | ァイル(E) | 編集(E)表示(V) 挿入(0)    | 書式(Q) ツール(T) データ(D) ウ | インドウ(W) ヘル               | プ(王)       |                    |          |         | _       |
|---|--------|---------------------|-----------------------|--------------------------|------------|--------------------|----------|---------|---------|
|   | すべて    | 貼り付け(1) アイテム(M) - 隊 | 8                     |                          |            |                    |          |         |         |
|   | 201    |                     | E. S. D. a. A. E.     | 6 AL 21 1                | <b>a</b> 1 | 00% - 2            |          |         |         |
|   |        |                     |                       |                          | * *        |                    | 1        |         |         |
| 2 | 川開建(氏  | · ₩ @   オートシェイフ 🤉   |                       |                          | Z · A      |                    | •        | e d     |         |
| F | ・ゴシック  | • 9 • B I           |                       | \$ .00 .00<br>€ .00 € 00 | 律律         | 🗄 • 🕭 • 🗛 • •      |          | 1       |         |
| I | В      | С                   | D                     | E                        | G          | Н                  | I        | J       | K       |
| Į |        | 1                   | 1                     |                          |            |                    |          | 1       |         |
|   | 行挿。    | 入行削除                | 行削除の取消                |                          |            |                    |          | 読込 保存   | : 閉じる   |
| ĺ | -      |                     |                       | -                        | and a      | 25 <b>5</b> 56     |          | 武民城男    |         |
|   | 16.01  | 力数                  | <b>夕</b> むのかた         | 20-m                     | 東部         | 今長囲床<br>コッ/1タ      | 第一時回     | 川岡記者    | 第二陸區    |
| t | 部署     | - <del>21</del>     | かんりぶ                  | 12.98                    | 世ち         | //1//-0            | 95 Ma /a | 55-1978 | 96_Ma/a |
| t | 部署     | STIER               | えすあいいちぶ               |                          |            |                    |          |         |         |
| t | 部署     | 大久保グループ             | おおくぼくろーぶ              |                          |            |                    | SITES    |         |         |
| İ | 部署     | 矢尾グループ              | やおぐるーぶ                |                          |            |                    | SITES    | 大久保グループ |         |
| Ì | 部署     | 武田グループ              | たけだぐるーぶ               |                          |            |                    | SII      |         |         |
| Ì | 部署     | 織田グループ              | おだぐるーぶ                |                          |            |                    | SIIB     |         |         |
| I | 社員     | 山田太郎                | やまだたろう                | 課長                       | 10         | YamadaTarou.bmp    | SII      | 大久保グループ |         |
| I | 社員     | 鈴木花子                | すずきはなこ                | 主任                       | 20         | SuzukiHanako.bmp   | SITES    | 大久保グループ | 矢尾グループ  |
|   | 社員     | 川崎恵                 | かわさきめぐみ               |                          | 30         | KawasakiMegumi.bmp | 管理部      |         |         |
| l | 社員     | 山本富美子               | やまもとふみこ               |                          | 40         | YamamotoFumiko.bmp | SITER    | 武田グループ  |         |
| ļ |        |                     |                       |                          |            |                    |          |         |         |
| Ļ |        |                     |                       |                          | _          |                    |          |         |         |
| ļ |        |                     |                       |                          | -          |                    |          |         |         |
| ł |        |                     |                       |                          | -          |                    |          |         |         |
| ł |        |                     |                       |                          |            |                    |          |         |         |
| t |        |                     |                       |                          |            |                    |          |         |         |
| t |        |                     |                       |                          |            |                    |          |         |         |
| İ |        |                     |                       |                          |            |                    |          |         |         |
| Î |        |                     |                       |                          |            |                    |          |         |         |
| İ |        |                     |                       |                          |            |                    |          |         |         |
| Ì |        |                     |                       |                          |            |                    |          |         |         |
| I |        |                     |                       |                          |            |                    |          |         |         |
| I |        |                     |                       |                          |            |                    |          |         |         |
| ſ |        |                     |                       |                          |            |                    |          |         |         |
| 4 |        |                     |                       |                          |            |                    |          |         |         |

修正中のデータがある場合は終了処理の前に保存処理を行います。

1. 既にデータが編集されている場合は以下のメッセージボックスが表示されます。

| 受付さんデータ作成ツ    | ·//             | ×     |
|---------------|-----------------|-------|
| <b>?</b> 閉じる前 | iにデータを保存しま      | まか?   |
| <u>atrix</u>  | いいえ( <u>N</u> ) | キャンセル |

[はい] : [ファイル名を付けて保存]のダイアログボックスが表示されます。

| パマイル名を付け(    | 1禾1子           |           |   |     |                |         |      | <u> </u>       |
|--------------|----------------|-----------|---|-----|----------------|---------|------|----------------|
| 保存先 ①:       | 🗋 Avio         |           | - | 🗢 🔁 | $\mathbf{Q}$ × | ं 🚰 🔠 ' | ・ツール | ⊕ .            |
|              | 0527           |           |   |     |                |         |      |                |
|              | 0528           |           |   |     |                |         |      |                |
| 履歴           | 0529           |           |   |     |                |         |      |                |
|              | bmp            |           |   |     |                |         |      |                |
|              | Organ.txt      |           |   |     |                |         |      |                |
| My Documents | Organ_st2.txt  |           |   |     |                |         |      |                |
|              |                |           |   |     |                |         |      |                |
|              |                |           |   |     |                |         |      |                |
| デスクトップ       |                |           |   |     |                |         |      |                |
|              |                |           |   |     |                |         |      |                |
|              |                |           |   |     |                |         |      |                |
| <u>*</u>     |                |           |   |     |                |         |      |                |
| ORUCAU       | 11             |           |   |     |                |         |      |                |
|              | 4H.            |           |   |     |                |         |      |                |
| <u></u>      |                |           |   |     |                |         | -    |                |
| <u></u>      | ,<br>ファイル名(N): | Organ.txt |   |     |                | -       |      | 保存( <u>S</u> ) |

[保存する] : 選択した場所にデータを保存し、受付さんデータビルダーを終了します。 [キャンセル] : 保存せずに、受付さんデータビルダーを終了します。

[いいえ] : 保存せずに、受付さんデータビルダーを終了します。 [キャンセル] : 何もしません。

## 第3章 操作(パルスダイヤルの場合)

## ダイヤル形式がパルスダイヤル方式の 場合の受付さんの操作を説明します。

| 受付さんの使いか | た3 | -2 |
|----------|----|----|
| 困ったときは   | 3  | -9 |

# 受付さんの使いかた

| 社員を直接、呼び出したいとき   | 3-3 |
|------------------|-----|
| 所属部署から、社員を探したいとき | 3-5 |
| 訪問先が分からないとき      | 3-7 |

・タイトル画面

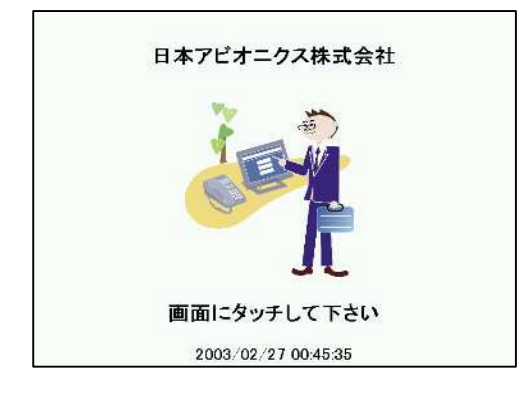

人感知センサーが作動している場合は、機械に人が近づく と「いらっしゃいませ。」の音声が流れて「メニュー画面」が表示 されます。

人感知センサーが作動していない場合は、機械に人が近づ いても何もしないので画面をタッチしてください。「いらっしゃい ませ。」の音声が流れて「メニュー画面」が表示されます。

・メニュー画面

|   | 名前で | 探す | 1 |
|---|-----|----|---|
|   |     |    | - |
| L | で署部 | 探す |   |
|   | 総務部 | 受付 |   |

「画面より検索方法をお選びください。」の音声が流れます。 [名前で探す]ボタンをタッチすると「名前で探す画面」が表示 されます。

#### ・名前で探す画面

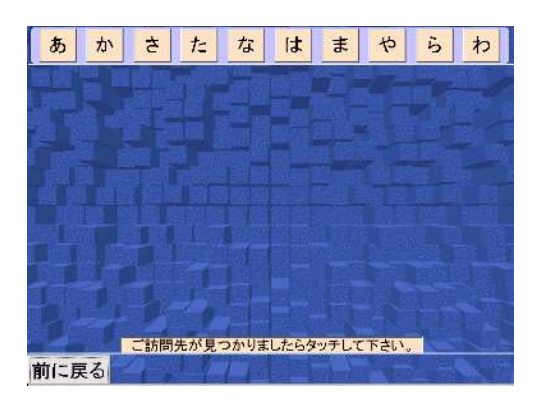

「ご訪問先の担当者名をお選び下さい」の音声が流れます。 検索したい担当者名の読みの上一桁に該当する[あ]~[わ] をタッチしてください。

「メニュー画面」に戻りたい場合は、[前に戻る]ボタンをタッ チしてください。

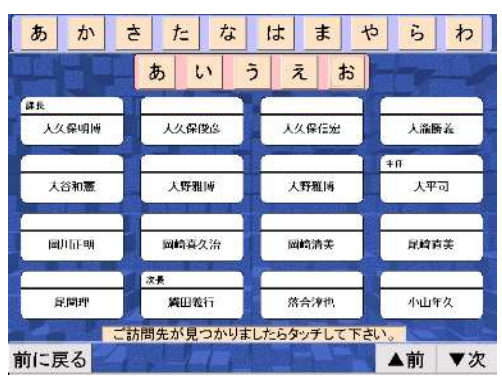

タッチした行の先頭の担当者が表示されます。(ただし、該 当する担当者がいない場合は担当者は表示されません。) 縦4人×横4人の計16人が表示されます。同時にタッチした、 かなボタンに対応する音行のボタンが表示されます。左図で は、「あ」をタッチした後、「お」をタッチしたので、「あ、い、う、 え、お」が表示されています。「い」にタッチすれば、上一桁が 「い」の担当者が表示されます。

担当者は、[ 前]、[ 次]ボタンで16人ずつスクロールしま す。呼び出したい担当者名をタッチすると「呼び出しを画面」が 表示されます。

#### ・呼び出し画面

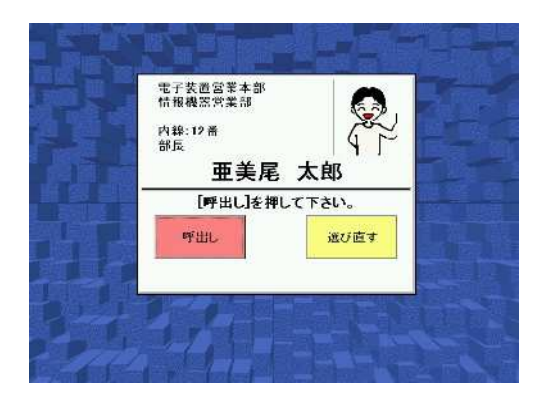

・呼び出し中画面

「[呼び出し]ボタンを押して下さい」の音声が流れます。表示 されている担当者を呼び出す場合は、[呼び出し]ボタンをタッ チしてください。

注意。ここでは受話器を取らないでください。

「名前で探す画面」に戻る場合は[選び直す]ボタンをタッチしてください。

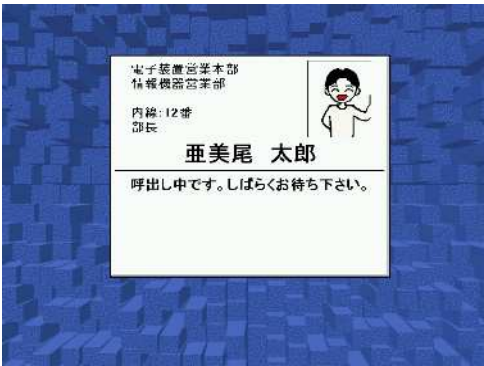

・受話器をお取りください画面

電子装置営業本部 情報機会で業額 内辞:12番 割反 **亜美尾 太郎** 受話器をお取り下さい。 受付さんが、電話をかけているところです。しばらくお待ちくだ さい。

「受話器をお取りください」という音声が流れます。受話器を 取ってください。内線がつながったら、そのままお話しくださ い。画面は自動的にタイトル画面に戻ります。 話中であった場合や、呼出しを止めたいときは、そのまま受 話器を置いてください。 もう一度呼出しを行うときは、最初から操作してください。

## 所属部署から、社員を探したいとき

・タイトル画面

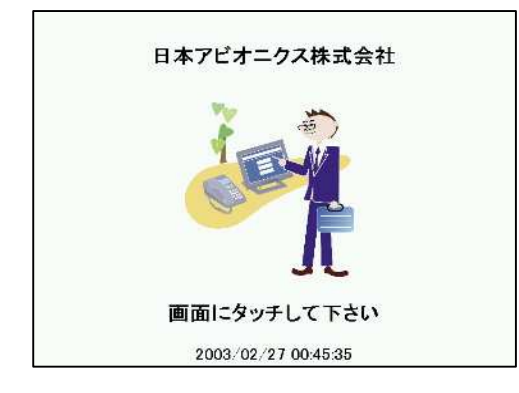

人感知センサーが作動している場合は、機械に人が近づく と「いらっしゃいませ。」の音声が流れて「メニュー画面」が表示 されます。

人感知センサーが作動していない場合は、機械に人が近づ いても何もしないので画面をタッチしてください。「いらっしゃい ませ。」の音声が流れて「メニュー画面」が表示されます。

・メニュー画面

| Lisol. | やいませ、ご訪問先を呼出しま | <u>.</u> |
|--------|----------------|----------|
|        | 名前で探す          |          |
|        | 部署で撰す          |          |
|        | 総務部 受付         |          |

「画面より検索方法をお選びください。」の音声が流れます。 [部署で探す]ボタンをタッチすると「部署で探す画面」が表示 されます。

#### ・部署で探す画面

| ①部署を選択してください。 | ②ご訪問先を選択してください。 |
|---------------|-----------------|
| ▼ 営業部         |                 |
| ▼ 企画部         |                 |
| ▼ 商事部         |                 |
| ▼ 総務部         | Station States  |
| 開発部           |                 |
| ▼ ファクタリング部    |                 |
| ▼環境エンジニアリング部  |                 |
| 査察部           |                 |
|               |                 |
| 前に戻る          |                 |

「ご訪問先の部署名をお選び下さい」の音声が流れます。画 面左側の部署をタッチしてください。

「メニュー画面」に戻りたい場合は、[前に戻る]ボタンをタッチ してください。

部署の数が多い場合は、9部署が表示され、[ 前]、[ 次]ボタンで6部署ずつスクロールできます。

|     | <b>尚</b> 書却 |       | -     |
|-----|-------------|-------|-------|
|     |             | 安達祥一  | 并泽弘至  |
| 25  | 正國部         |       |       |
|     | • 一課        | 石田喜彦  | 石本晃子  |
|     | • 二課        |       |       |
|     | ▼ 特別企画室     | 岩切崎   | 大久保明博 |
| ٣   | 商事部         |       |       |
| Ŧ   | 総務部         | 大久保俊彦 | 大谷和志  |
|     | 開発部         |       |       |
| - 7 | アクタリング部     | 大野雅博  | 大野雅博  |

「ご訪問先の担当者名をお選び下さい」の音声が流れ、タッ チした部署の担当者が画面右側に表示されます。(ただし、該 当する担当者がいない場合は担当者は表示されません。) 縦5人×横2人の計10人が表示され、[ 前]、[ 次]ボタン で10人ずつスクロールします。呼び出したい担当者名をタッ チすると「呼び出し画面」が表示されます。

また、タッチした部署に下位の部署がある(部署名の横に がある)場合、タッチした部署の下に下位の部署が表示されま す。下位の部署が表示されると、部署の横のがに変わり ます。下位の部署をタッチすると、所属の担当者がさらに絞ら れます。

| 営     | 業部 二 二       |       |       |
|-------|--------------|-------|-------|
| 企     | 画部 1 1 1 1 1 | 安達祥一  | 井澤弘至  |
|       | - 22         | 石田喜彦  | 石本晃子  |
| - 1 - | 二課           |       | ar.   |
|       | 古味グループ       | 岩切略   | 大久保明博 |
|       | 特別企画室        | 大久保被彦 | 大谷和志  |
| 商     | 事部           |       |       |
| 授     | 修部           | 大野雅博  | 大野雅博  |

訪問先の担当者が見つかったら、その担当者名にタッチしてく ださい。呼び出し画面が表示されます。

・呼び出し画面

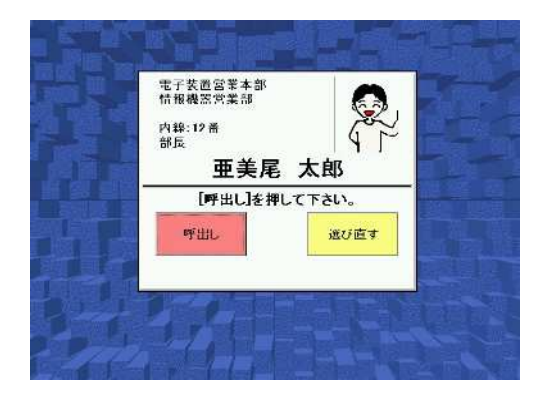

「[呼び出し]ボタンを押して下さい」の音声が流れます。表示 されている担当者を呼び出す場合は、[呼び出し]ボタンをタッ チしてください。

#### 注意。ここでは受話器を取らないでください。

「名前で探す画面」に戻る場合は[選び直す]ボタンをタッチ してください。

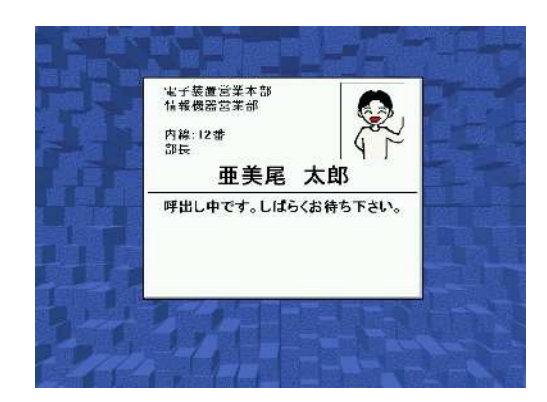

受付さんが、電話をかけているところです。しばらくお待ちくだ さい。

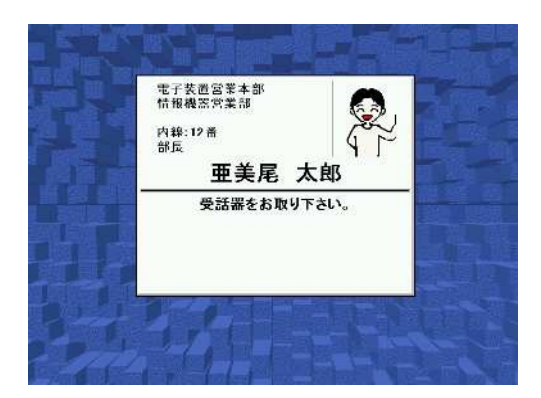

「受話器をお取りください」という音声が流れます。受話器を 取ってください。内線がつながったら、そのままお話しくださ い。画面は自動的にタイトル画面に戻ります。 話中であった場合や、呼出しを止めたいときは、そのまま受 話器を置いてください。

もう一度呼出しを行うときは、最初から操作してください。

## 訪問先が分からないとき

・タイトル画面

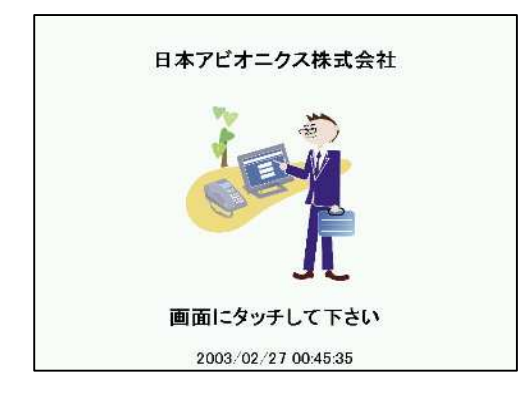

人感知センサーが作動している場合は、機械に人が近づく と「いらっしゃいませ。」の音声が流れて「メニュー画面」が表示 されます。

人感知センサーが作動していない場合は、機械に人が近づ いても何もしないので画面をタッチしてください。「いらっしゃい ませ。」の音声が流れて「メニュー画面」が表示されます。

・メニュー画面

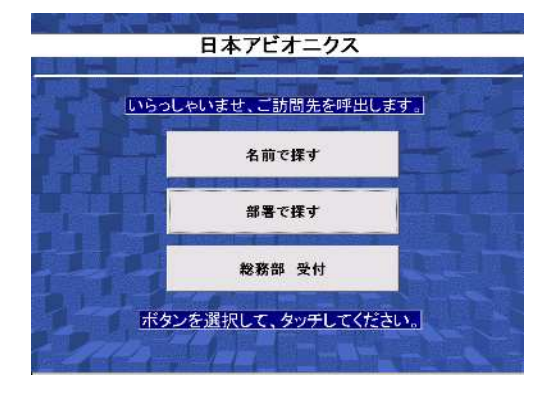

「画面より検索方法をお選びください。」の音声が流れます。 三番目のボタンをタッチすると「呼び出し画面」が表示されま す。

このボタンの名称はカスタマイズできます。 第4章「カスタマイズ」の項をご覧ください。ここでは[総務部 受付]となっています。

<sup>内線:5313 #</sup> <u>総務部 受付</u> [呼出し]を押して下さい。 呼出し 前に戻る

・呼び出しを押して下さい画面

「[呼び出し]ボタンを押して下さい」の音声が流れます。表示 されている担当者を呼び出す場合は、[呼び出し]ボタンをタッ チしてください。

注意。ここでは受話器を取らないでください。

「名前で探す画面」に戻る場合は[前に戻る]ボタンをタッチ してください。

・呼び出し中画面

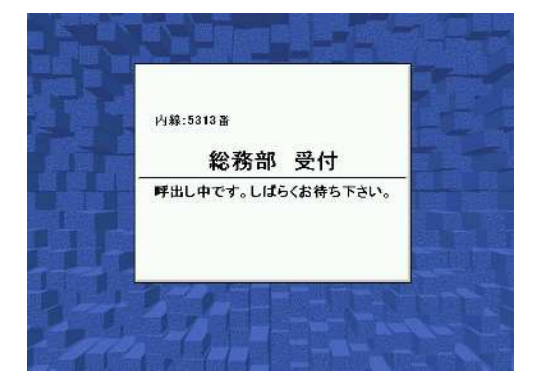

受付さんが、電話をかけているところです。しばらくお待ちくだ さい。

#### ・受話器をお取りください画面

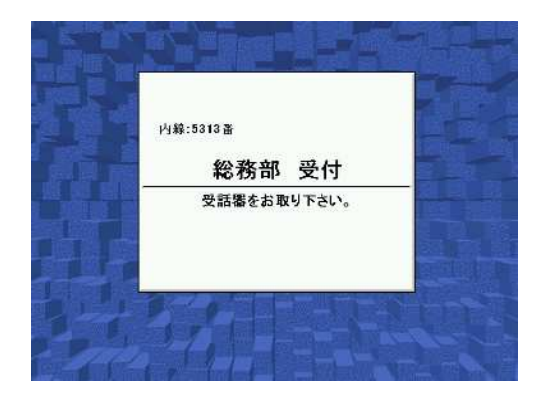

「受話器をお取りください」という音声が流れます。受話器を 取ってください。内線がつながったら、そのままお話しください。画面は自動的にタイトル画面に戻ります。

話中であった場合や、呼出しを止めたいときは、そのまま受 話器を置いてください。

もう一度呼出しを行うときは、最初から操作してください。

## 音声を消したいとき

・音声を消したい場合はタイトル画面から、簡単な操作で消すことができます。

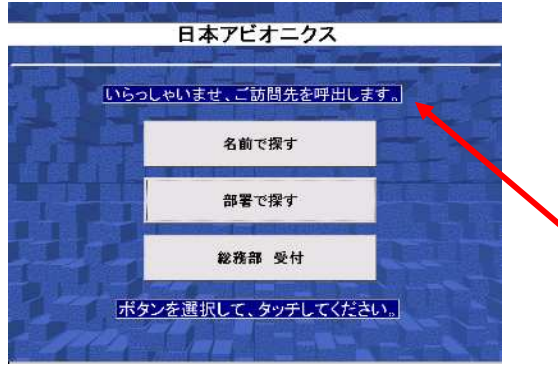

タイトル画面で、「いらっしゃいませ、ご訪問先を呼び出しま す。」と表示されているところをタッチすると、約2秒間「VOLU ME OFF」と表示されます。これ以降は、「いらっしゃいませ」 などの音声が流れなくなります。

ここをタッチします。

## 消した音声を戻したいとき

・消した音声を、もとに戻したい場合も、タイトル画面から操作できます。

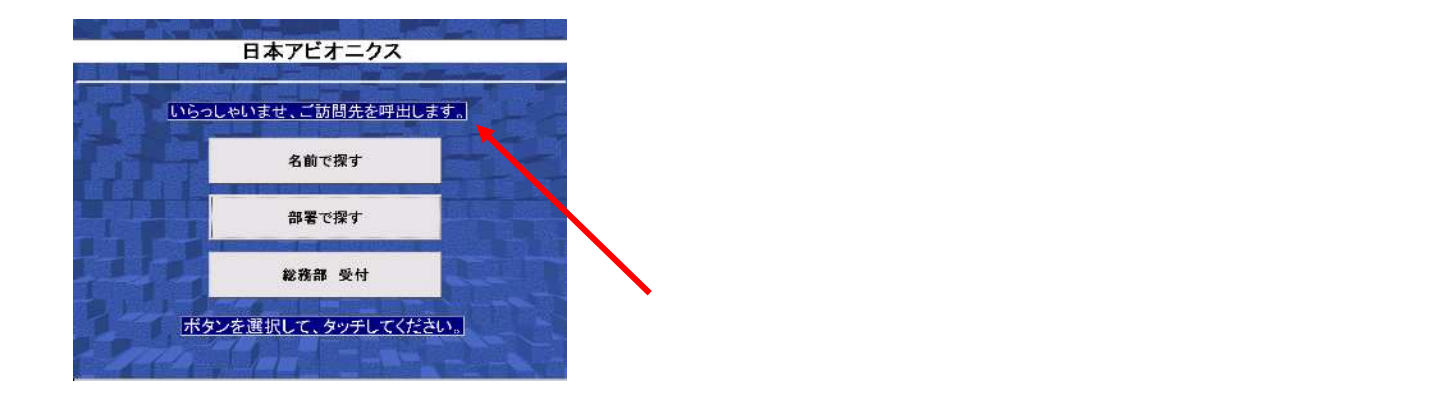

注意.コントロールパネルのボリューム&サウンドで音を最小にしてしまった場合は、本操作を行っても 音声は聞こえません。

なお音量調整をする場合は、本書の「終了の仕方」の「特殊な終了の仕方」に従い、「受付さん」を 終了させ、コントロールパネルのボリューム&サウンドで調整してください。 ・メッセージボックスが表示された場合、

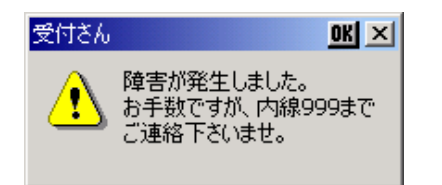

プレアデスライトの電源をOFF/ONし、再度受付さんを立ち上 げてください。何度も発生する場合は、お手数ですが詳細な 状況を販売店までご連絡ください。

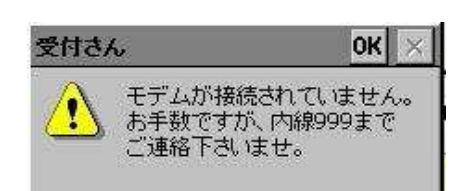

モデムがプレアデスライトに接続されていないか、モデムの電源が入っていないことが考えられます。RS232Cケーブルが正しく接続されているか、モデムの電源が入っているか、確認してください。

・電話がかからない

モジュラケーブルが、正しく接続されているか、確認してください。ケーブルのコネクタが、抜けていた り、抜けかかっている可能性があります。

パルスダイヤルで接続する場合、受付さんで電話をかけたときに、呼出し画面で「呼出し」を押した際、受話器を取っていると、電話がかかりません。

(空白ページ)

## 第4章 カスタマイズ

# 受付さんのカスタマイズについて説明します。

カスタマイズ \_\_\_\_\_4-2

<u>カスタマイズ</u>

| CFメモリカードの内容         | 4-3  |
|---------------------|------|
| 設定ファイルについて          | 4-4  |
| 会社/事業所名の設定          | 4-6  |
| 会社口ゴ画像の設定           | 4-6  |
| 背景画像の設定             | 4-7  |
| データパスの設定            | 4-7  |
| 音声データファイルの設定        | 4-8  |
| トラブル時の連絡先の設定        | 4-9  |
| 訪問先を知らない方のための連絡先の設定 | 4-10 |
| モデムの初期化コマンドの設定      | 4-11 |
| 名前の背景色の設定           | 4-12 |
| モデム用のCOMポート番号の設定    | 4-13 |
| 内線番号の表示 / 非表示の設定    | 4-13 |
| ダイアル種別の設定           | 4-14 |
| ダイアル時の調整用タイマの設定     | 4-14 |
| メニューボタンの設定          | 4-15 |
| 時刻の表示の設定            | 4-15 |
| タイトル画面の文字表示部分の背景の設定 | 4-16 |
| メニュー画面のポタンの文字の設定    | 4-17 |
| 部署で選ぶ画面の文字の設定       | 4-18 |

## CFメモリカードの内容

受付さんのCFメモリカード内容を以下に示します。

| 📼 リムーバブル ディスク (D                                 | 0                             |                                           |                    |   |
|--------------------------------------------------|-------------------------------|-------------------------------------------|--------------------|---|
| 」 ファイル(E) 編集(E)                                  | 表示( <u>V</u> ) 移動( <u>G</u> ) | お気に入り( <u>A</u> ) ヘルプ( <u>H</u> )         |                    | - |
|                                                  |                               | □1 □2 □2 □2 □2 □2 □2 □2 □2 □2 □2 □2 □2 □2 | →                  | • |
| 】アドレス 🖃 D:¥                                      |                               |                                           |                    | • |
| Uketuke<br>Tobatcmdbat<br>Setup.BAT<br>Setup.exe |                               |                                           |                    |   |
| -<br>5 個のオブジェクト                                  |                               | 37.1KB                                    | <u>■ 71 コンピュータ</u> |   |

受付さんCFメモリカードのuketukeフォルダの内容を以下に示します。

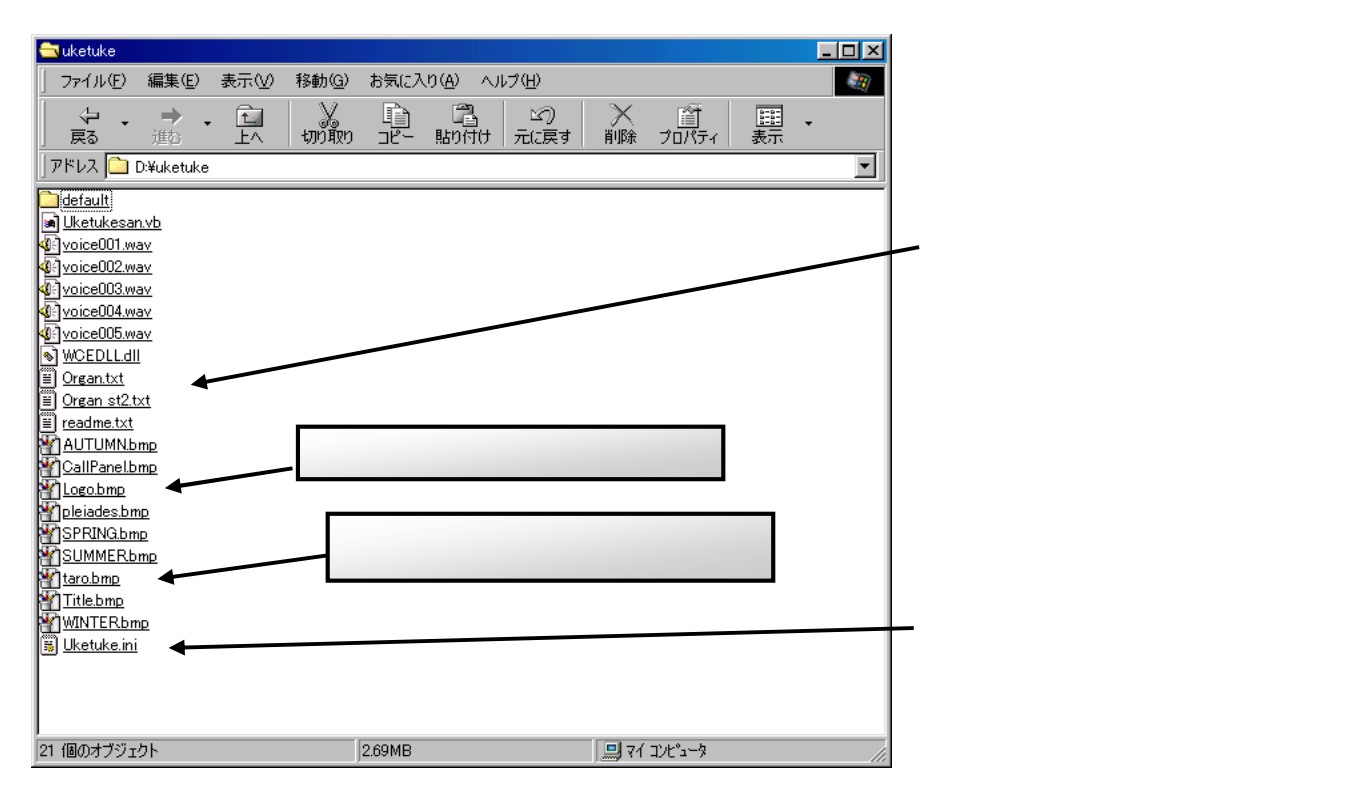

注意.他のファイルは、消去したり、修正したりしないでください。

## 設定ファイルについて

「受付さん」は、設定ファイルの内容を変更することによって、動作をカスタマイズすることができます。

「受付さん」のあるフォルダ(Uketuke)にある"Uketuke.ini"というファイルです。

初期設定の"Uketuke.ini"の内容は以下のようになっています。

#会社名 COMPANY = 日本アビオニクス #会社ロゴの画像ファイル名 LOGO = Logo.bmp#背景の画像ファイル名 BACKGROUND\_SPRING = SPRING.bmp BACKGROUND\_SUMMER = SUMMER.bmp BACKGROUND\_AUTUMN = AUTUMN.bmp BACKGROUND WINTER = WINTER.bmp #組織、写真、会社ロゴなどのデータのあるパス DATAFILEPATH = ¥memcard¥uketuke¥ #音声ファイル名 VOICE001 = Voice001.wav VOICE002 = Voice002.wav VOICE003 = Voice003.wav VOICE004 = Voice004.wav VOICE005 = Voice005.wav VOICE006 = Voice006.wav VOICE007 = Voice007.wav #受付さんに障害が発生したときの直接連絡先 TROUBLE\_TELNO = 999 #訪問先が分からないときの受付部署の名前と番号 RECEPTION\_NAME = 総務部 受付 **RECEPTION TELNO = 999** # モデムの初期化コマンド MODEM INIT = ATX3&S0 # 銘板の色 # 1:赤 2:緑 3:黄 4:青 5:マセンタ 6:シアン 7:白 NAME\_BACK\_COLOR=7 #モデム用のCOMポート番号 # 1:ボックス型 4:PCカード型 COM PORT=1 # 内線番号の非表示 EXT\_TEL = SHOW #ダイアル種別 # 0:TONE 1:PULSE DIAL 10PPS 2:PULSE DIAL 20PPS DIALING MODE =0 #調整用タイマ TIMER1 = 1500 TIMER2 = 1000

## 設定ファイルについて(続き)

# メニューボタン # 0:通常 1:部署で選ぶを消す 2:名前で選ぶを消す MENU\_BUTTON =0

# 待ち受け画面の時刻の非表示 # 1:非表示 0:表示 TIM\_DISP = 0

# 待ち受け画面の文字 # 1:黒背景に白字 0:白背景に黒字 SCR\_DISP=0

#メニューボタン等の文字 SECTION1\_CAPTION=部署で探す NAME1\_CAPTION=名前で探す SECTION2\_CAPTION= 部署を選択してください。

この内容を変更することで、カスタマイズを行います。 Uketuke.iniを、他のパソコンで読込/編集し、元のUketuke.ini に上書きしてください。 初期状態に戻したいときは、¥Uketuke¥Default フォルダにあるUketuke.iniを 上書きしてください。

Uketuke.iniの変更を終えた後は、必ず「受付さん」を起動しなおしてください。 起動と終了の仕方は、「起動と終了」の項をご覧ください。

### 会社/事業所名の設定

会社/事業署名の設定は、"Uketuke.ini"の下記の項目を編集することで行います。

#会社名 COMPANY = 日本アビオニクス

上記の場合、タイトル画面には「日本アビオニクス」と表示されます。 任意の文字に置き換えれば、これを変更することができます。

変更例

#会社名 COMPANY = 株式会社 日本アビオニクス

入力内容には、特に制限はありませんが、あまり長いとタイトル画面からはみ出してしまいます。 全角で、22文字までを目安にしてください。

## 会社ロゴ画像の設定

"Uketuke.ini"の下記の項目は、会社ロゴ画像のファイル名を指定します。

#会社ロゴの画像ファイル名 LOGO = Logo.bmp

会社のロゴ画像を、Logo.bmpというビットマップファイルにして、上書き保存してください。 初期状態では、受付さんの操作イメージの画像になっています。

Logo.bmpというファイル名にしない場合は、任意のファイル名に変更することができます。

変更例

#会社ロゴの画像ファイル名 LOGO = Trademark.bmp

ロゴに使用するビットマップファイルは、横380 × 縦380ピクセル 256色までになります。 組織データと同じ場所に保存しておいてください。

## 背景画像の設定

背景画像の設定は、"Uketuke.ini"の下記の項目を編集することで行います。

#背景の画像ファイル名 BACKGROUND\_SPRING = SPRING.bmp BACKGROUND\_SUMMER = SUMMER.bmp BACKGROUND\_AUTUMN = AUTUMN.bmp BACKGROUND\_WINTER = WINTER.bmp

任意のファイル名をに置き換えれば、これを変更することができます。 変更例

#背景の画像ファイル名 BACKGROUND\_SPRING = BACK001.bmp BACKGROUND\_SUMMER = BACK001.bmp BACKGROUND\_AUTUMN = BACK001.bmp BACKGROUND\_WINTER = BACK001.bmp

背景画像は季節ごとに指定することができます。初期設定では、季節ごとに「受付さん」の背景が自動的に 変更されます。季節と設定項目の対応は以下のとおりです。

| BACKGROUND SPRING | :春(3月~5月)   |
|-------------------|-------------|
| BACKGROUND_SUMMER | :夏(6月~8月)   |
| BACKGROUNDAUTUMN  | : 秋(9月~11月) |
| BACKGROUND_WINTER | :冬(12月~2月)  |
|                   |             |

季節ごとに背景を変えたくない場合は、上記の変更例のように全て同じビットマップを指定します。

背景に使用するビットマップファイルは、横800 × 縦600ピクセル 256色です。 組織データと同じフォルダに保存しておいてください。

## データパスの設定

"Uketuke.ini"の下記の項目はデータパスの設定です。

#組織、写真、会社ロゴなどのデータのあるパス DATAFILEPATH = ¥memcard¥uketuke¥

この項目の設定は、「受付さん」の動作にとって非常に重要です。 組織データ、背景画像ファイル、写真画像ファイル、会社ロゴ画像ファイルは、全てこの項目に設定された パスから読込まれます。

初期設定の「¥memcard¥uketuke¥」は、プレアデスライトの内蔵のコンパクトフラッシュに これらのファイルがある事を示します。

## 音声データファイルの設定

"Uketuke.ini"の下記の項目で、音声ガイドのファイルパス名を指定します。

| #音声ファイル名                |
|-------------------------|
| VOICE001 = Voice001.wav |
| VOICE002 = Voice002.wav |
| VOICE003 = Voice003.wav |
| VOICE004 = Voice004.wav |
| VOICE005 = Voice005.wav |
| VOICE006 = Voice006.wav |
| VOICE007 = Voice007.wav |

初期設定では以下のようになっています。

VOICE001 = Voice001.wav VOICE002 = Voice002.wav VOICE003 = Voice003.wav VOICE004 = Voice004.wav VOICE005 = Voice005.wav VOICE006 = Voice006.wav VOICE007 = Voice007.wav 「いらっしゃいませ。」 「画面より、検索方法をお選びください。」 「ご訪問先の担当者名をお選びください。」 「ご訪問先の部署名をお選びください。」 「受話器をお取りになり、呼び出しボタンを押してください。」 「呼び出しボタンを押してください」 「受話器をお取りください」

変更しないで下さい。

## トラブル時の連絡先の設定

トラブル時の連絡先は、"Uketuke.ini"の下記の項目に記述します。

#受付さんに障害が発生したときの直接連絡先 TROUBLE\_TELNO = 999

任意の内線番号に置き換えれば、これを変更することができます。

変更例

#受付さんに障害が発生したときの直接連絡先 TROUBLE\_TELNO =200

何らかの原因でトラブルが生じたとき、「受付さん」は下記のようなメッセージを画面に出します。

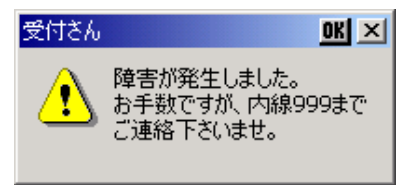

上記の設定は、ここに表示される内線番号になります。初期状態では"999"になっていますので、 トラブルが起こった際、利用者が戸惑うことの無い様、この設定は必ず変更してください。

## 訪問先を知らない方のための連絡先の設定

訪問先を知らない方のための連絡先の設定は、"Uketuke.ini"の下記の項目を編集することで行います。

#訪問先が分からないときの受付部署の名前と番号 RECEPTION\_NAME = 総務部 受付 RECEPTION\_TELNO = 999

任意の名称と名前に置き換えれば、これを変更することができます。

#### 変更例

#訪問先が分からないときの受付部署の名前と番号 RECEPTION\_NAME = 庶務課 受付 RECEPTION\_TELNO = 220

利用者が訪問先を特定できないときの連絡先の設定です。

"RECEPTION\_NAME"に設定した文字列が、「受付さん」メニュー画面の三番目のボタンの文字として表示されます。

"RECEPTION\_TELNO"に設定した内線番号が、「受付さん」メニュー画面の三番目のボタンを押下した 時に表示される呼び出し画面の内線番号欄に表示され、呼び出しボタンを押したときにかかる内線番号と なります。

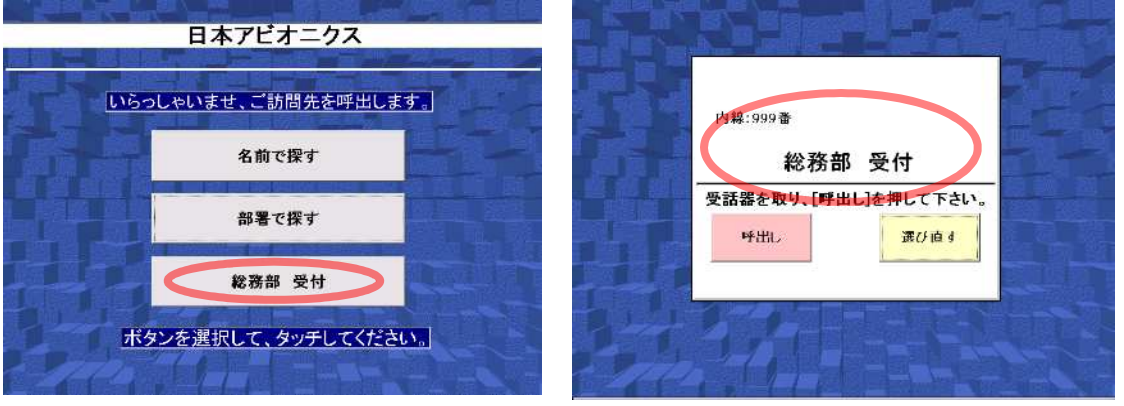

メニュー画面

呼び出し画面

上記の設定は、初期状態では"総務部受付"、"999"になっていますので、 利用者が戸惑うことの無い様、この設定は必ず変更してください。

文字数は制限していませんが、全角で概ね15文字が表示できる最大文字数です。

## モデムの初期化コマンドの設定

"Uketuke.ini"の下記の項目は、モデムの初期化コマンドの設定です。

# モデムの初期化コマンド MODEM\_INIT = ATX3&S0

特に変更する必要はありません。

## 名前の背景色の設定

担当者名の表示画面で、銘板の色を設定できます。

# 銘板の色 # 1:赤 2:緑 3:黄 4:青 5:マゼンタ 6:シアン 7:白 NAME\_BACK\_COLOR=7

初期値は白になっています。

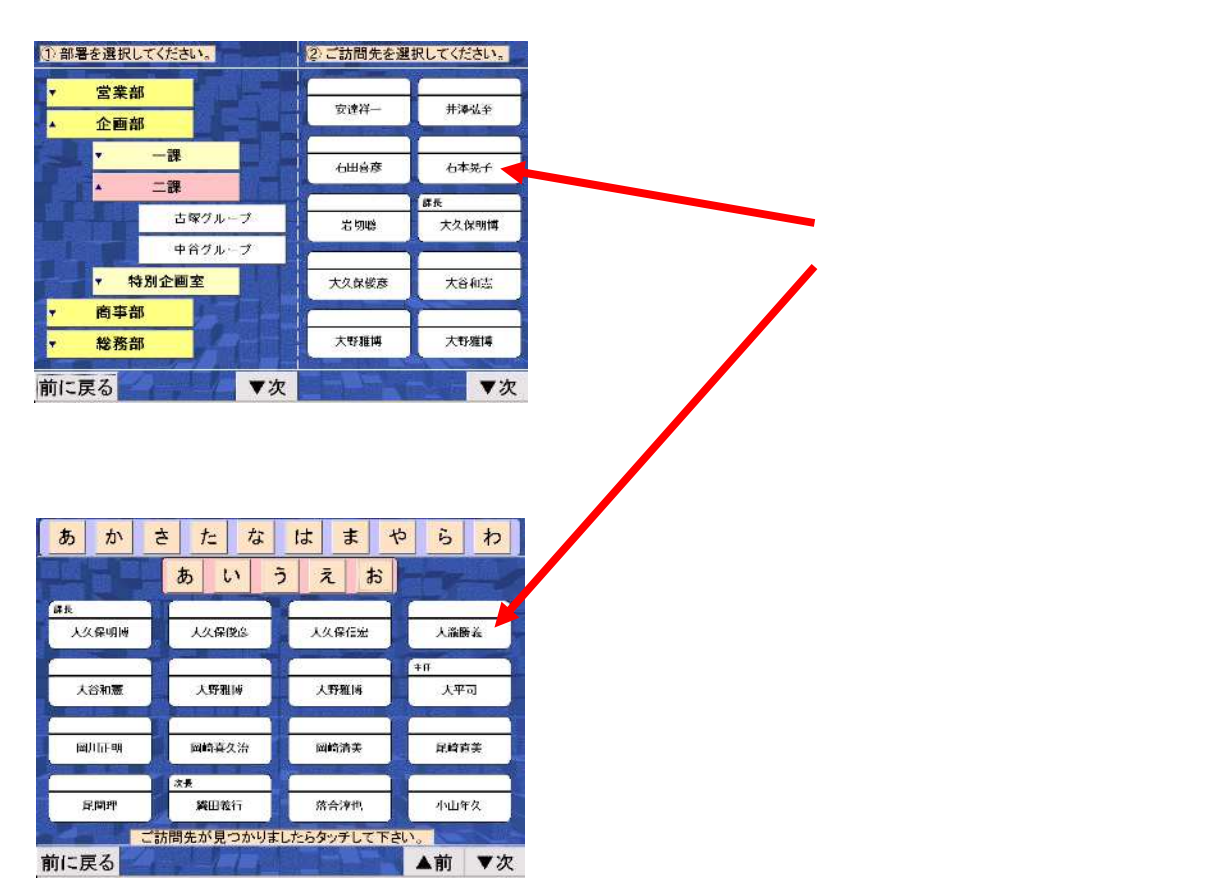

## モデム用のCOMポート番号の設定

Uketuke.iniの下記の項目は、モデム用のCOMポート番号の指定です。

# モデム用のCOMポート番号 # 1:ボックス型 4:P Cカード型 COM\_PORT=1

但し、本指定は意味を持ちません。(受付さんは、自動的にモデムを検出します。)

## 内線番号の表示 / 非表示の設定

"Uketuke.ini"の下記の項目は、内線番号の表示 / 非表示の設定です。

# 内線番号の非表示 EXT\_TEL = SHOW

内線番号を非表示にする場合は、「HIDE」と指定します。

「SHOW」の場合、およびこの指定がない場合は、内線番号を表示します。

(注意)「HIDE」にした場合でも、内線番号が表示される領域を、2回クリックすると 当該の内線番号を表示できます。

## ダイアル種別の設定

"Uketuke.ini"の下記の項目は、ダイアル種別の設定です。

# ダイアル種別 # 0:TONE 1:PULSE DIAL 10PPS 2:PULSE DIAL 20PPS DIALING\_MODE =0

ダイアル種別にあわせて設定してください。

0:TONEダイヤル(DTMF)です。電話をかけたときピポパという音がする回線です。 1:パルスダイヤルの10PPSの回線です。 2:パルスダイヤルの20PPSの回線です。

## ダイアル時の調整タイマの設定

"Uketuke.ini"の下記の項目は、ダイヤル時の調整用タイマの設定です。

# 調整用タイマ TIMER1 = 1500 TIMER2 = 1000

通常は変更する必要はありませんが、電話交換機によっては、調整する必要がある場合があります。

TIMER1は以下の場合の調整タイマです。

ダイヤル形式が、PBトーンの場合、呼出し後、TIMER1の値(ここでは約1.5秒)以内に呼び出し先の電話が鳴らないような処理の遅い電話交換機で、電話が鳴らないうちに切れてしまう場合は、この値を大きくしてみてください。(最大は10000程度) 逆に、呼出し後、すぐに呼び出し先の電話が鳴るような処理の早い電話交換機で、受話器をとっ

。逆に、呼出し後、9くに呼び出し先の電話が鳴るような処理の早い電話交換機で、支話器をどう て話したとき、言葉の最初が少し聞こえないようなことがあった場合は、この値を小さくしてみてく ださい。(最小は50程度)

ダイヤル形式が、パルスダイヤルの場合、「受話器をお取り下さい」と表示してから、この時間 (ここでは約1.5秒)以内に受話器を取るように操作してください。時間以内に受話器を取らないと、 電話が切れてしまいます。 操作が間に合わない場合は、この値を大きくしてみてください。(5000程度)

TIMER2はダイヤル形式がパルスダイヤルの場合の調整タイマです。変更する必要はありません。

## メニューボタンの設定

"Uketuke.ini"の下記の項目は、メニューボタンの設定です。

# メニューボタン # 0:通常 1:部署で選ぶを消す 2:名前で選ぶを消す MENU\_BUTTON =0

この項目がない場合、および、0の場合は、「部署で探す」と「名前で探す」のボタンが、どちらも有効です。 1の場合は、「部署で探す」ボタンが表示されません。 2の場合は、「名前で探す」ボタンが表示されません。

4の場合は、「総務部 受付」のボタンが表示されません。 5の場合は、「総務部 受付」と「部署で探す」ボタンが表示されません。 6の場合は、「総務部 受付」と「名前で探す」ボタンが表示されません。

### 時刻の表示の設定

"Uketuke.ini"の下記の項目は、タイトル画面の時刻表示の設定です。

# 待ち受け画面の時刻の非表示 # 1:非表示 0:表示 TIM\_DISP = 0

この項目がない場合、および、0の場合は、タイトル画面の下方に時刻が表示されます。 1の場合は、時刻が表示されません。

## タイトル画面の文字表示部分の背景の設定

"Uketuke.ini"の下記の項目は、タイトル画面の文字表示部分の背景の設定です。

# 待ち受け画面の文字 # 1:黒背景に白字 0:白背景に黒字 SCR\_DISP=0

この項目がない場合、および0の場合は、タイトル画面の「社名」「画面にタッチしてください」の文字お よび「時刻表示」の部分が、白背景に黒文字になっています。 1の場合は、黒背景に白文字になります。

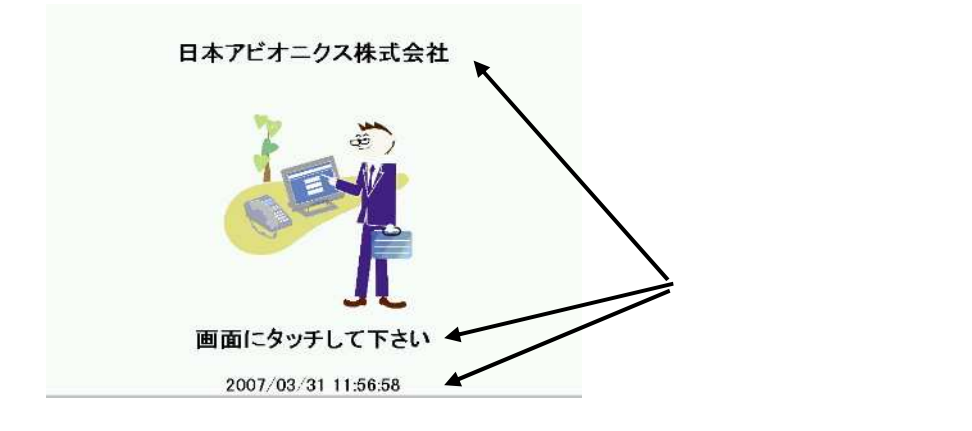

この画面が、黒を基調にした画面の場合、本パラメータを1にして下さい。

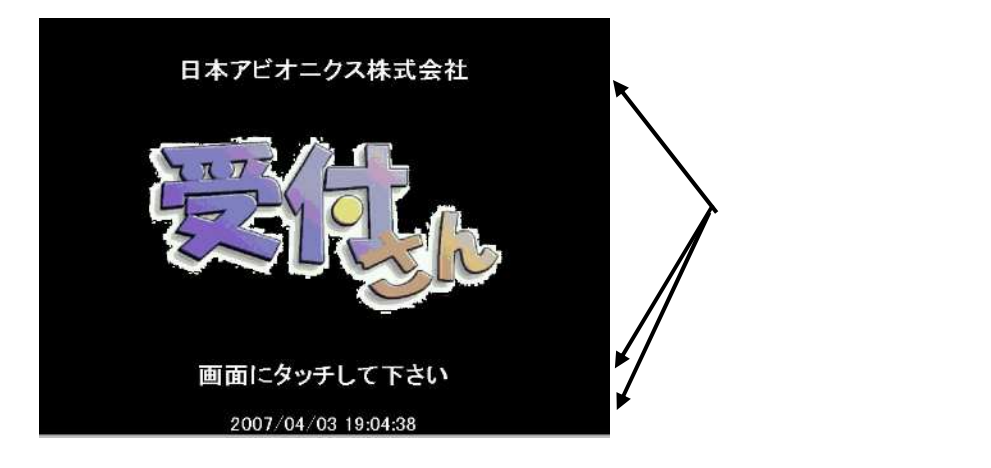

## メニュー画面のボタンの文字の設定

"Uketuke.ini"に下記のように設定することにより、メニュー画面の「部署で探す」ボタンの文字が変更できます。

| SECTION1 | _CAPTION= | 部署で選ぶ1 |
|----------|-----------|--------|
|----------|-----------|--------|

"Uketuke.ini"に下記のように設定することにより、メニュー画面の「名前で探す」ボタンの文字が変更できます。

NAME1\_CAPTION=名で選ぶ1

上記のように設定した時の画面を以下に示します。

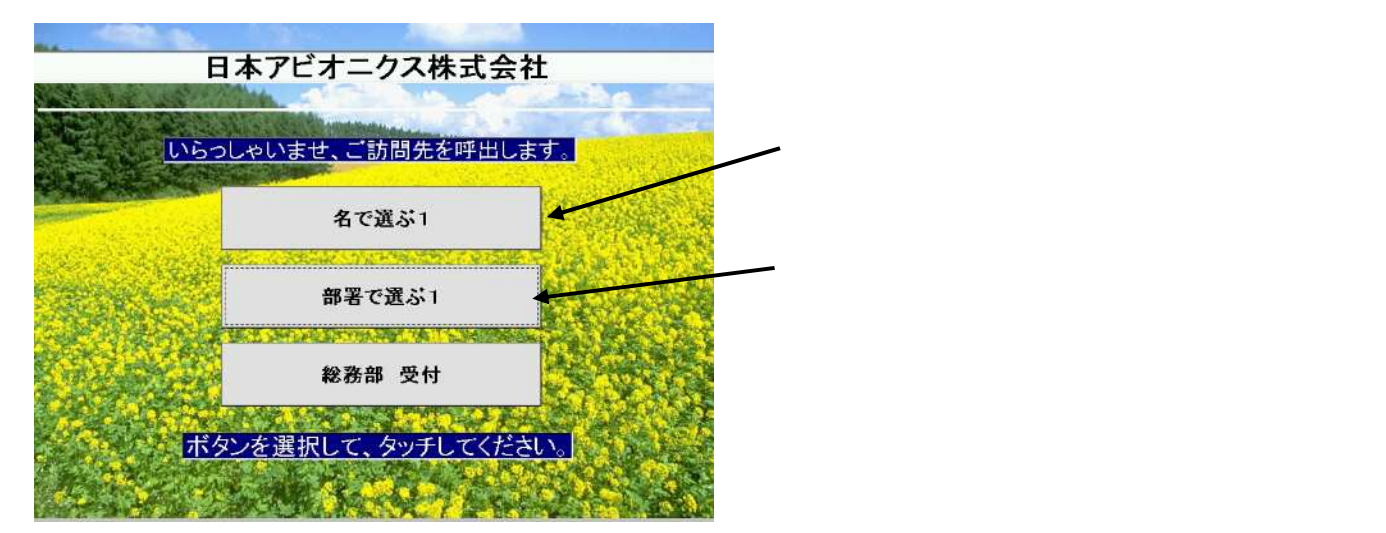

文字数は制限していませんが、全角で概ね15文字までです。

## 部署で選ぶ画面の文字の設定

"Uketuke.ini"に下記のように設定することにより、部署で選ぶ画面の「 部署を選択して〈ださい」という文 字が変更できます。

🥢 この文字が変更できます

SECTION2\_CAPTION=テナントで選ぶ1

上記のように設定した時の画面を以下に示します。

 テナントで選ぶ1
 ②ご訪問先を選択してください。

 電子装置営業本部
 ●

 前に戻る
 ●

文字数は制限していませんが、全角で概ね12文字までです。